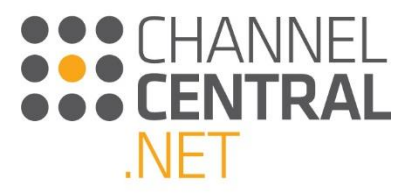

# iQuote

HPI 1.0

Enero 2017

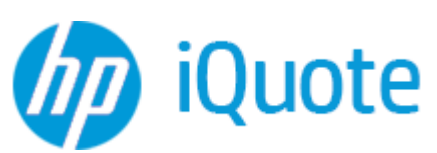

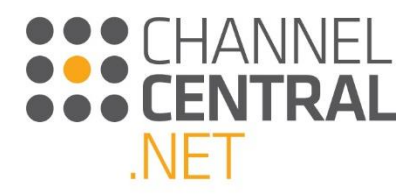

## Tabla de Contenidos

| 1. Int                                                                                                    | troducción a la Guía de Usuario3                                                                                                    |
|----------------------------------------------------------------------------------------------------|----------------------------------------------------------------------------------------------------|
| 2. Int                                                                                                    | troducción a iQuote3                                                                                                    |
| 3. Có                                                                                                    | mo crear una Nueva Cotización                                                                                                    |
| 3.1                                                                                                    | Iniciando una Nueva Cotización4                                                                                                    |
| 3.2                                                                                                    | Seleccionando una Familia de Productos                                                                                                    |
| 3.2.1                                                                                                    | Seleccionar por Area de Producto5                                                                                                    |
| 3.2.2                                                                                                    | Seleccionar por Atributo/Icono de Producto6                                                                                                    |
| 3.2.3                                                                                                    | Búsqueda por Filtro7                                                                                                    |
| 3.2.4                                                                                                    | Sistema de Búsqueda8                                                                                                    |
| 3.3                                                                                                    | Seleccionando su Vista de Pantalla9                                                                                                    |
| 3.3.1                                                                                                    | Vista por Ramificación10                                                                                                    |
| 3.3.2                                                                                                    | Vista por Cuadrículas11                                                                                                    |
| 3.3.3                                                                                                    | Exportar una lista de precios12                                                                                                    |
| 3.3.4                                                                                                    | Vista en Recuadros12                                                                                                    |
| 3.4                                                                                                    | Agregando elementos a la Cotización Actual13                                                                                                    |
|                                                                                                    |                                                                                                    |
| 3.5                                                                                                    | Agregando Múltiples Sistemas a la Cotización14                                                                                                    |
| 3.5<br>4. Gu                                                                                                    | Agregando Múltiples Sistemas a la Cotización                                                                                                    |
| 3.5<br>4. Gu<br>4.1                                                                                                    | Agregando Múltiples Sistemas a la Cotización                                                                                                    |
| 3.5<br>4. Gu<br>4.1<br>4.2                                                                                                    | Agregando Múltiples Sistemas a la Cotización14Nía a través de la Cotización15Su Cotización15Multiplicador de sistemas15                                                                                                    |
| 3.5<br>4. Gu<br>4.1<br>4.2<br>4.3                                                                                                    | Agregando Múltiples Sistemas a la Cotización14nía a través de la Cotización15Su Cotización15Multiplicador de sistemas15Opciones preinstaladas y añadidas automáticamente16                                                                                                    |
| 3.5<br>4. Gu<br>4.1<br>4.2<br>4.3<br>4.4                                                                                                    | Agregando Múltiples Sistemas a la Cotización14nía a través de la Cotización15Su Cotización15Multiplicador de sistemas15Opciones preinstaladas y añadidas automáticamente16Añadir/eliminar opciones16                                                                                                    |
| <ul> <li>3.5</li> <li>4. Gu</li> <li>4.1</li> <li>4.2</li> <li>4.3</li> <li>4.4</li> <li>4.4.1</li> </ul>                                                                                           | Agregando Múltiples Sistemas a la Cotización14nía a través de la Cotización15Su Cotización15Multiplicador de sistemas15Opciones preinstaladas y añadidas automáticamente16Añadir/eliminar opciones16Manipulación directa de las opciones para un sistema17                                                                                                    |
| <ul> <li>3.5</li> <li>4. Gu</li> <li>4.1</li> <li>4.2</li> <li>4.3</li> <li>4.4</li> <li>4.4.1</li> <li>4.4.2</li> </ul>                                                                            | Agregando Múltiples Sistemas a la Cotización14nía a través de la Cotización15Su Cotización15Multiplicador de sistemas15Opciones preinstaladas y añadidas automáticamente16Añadir/eliminar opciones16Manipulación directa de las opciones para un sistema17Todas las Opciones18                                                                                                    |
| <ul> <li>3.5</li> <li>4. Gt</li> <li>4.1</li> <li>4.2</li> <li>4.3</li> <li>4.4.1</li> <li>4.4.2</li> <li>4.4.3</li> </ul>                                                                          | Agregando Múltiples Sistemas a la Cotización       14         Nía a través de la Cotización       15         Su Cotización       15         Multiplicador de sistemas       15         Opciones preinstaladas y añadidas automáticamente       16         Añadir/eliminar opciones       16         Manipulación directa de las opciones para un sistema       17         Todas las Opciones       18         Búsqueda de Opciones       18                                                                                                    |
| <ul> <li>3.5</li> <li>4. Gt</li> <li>4.1</li> <li>4.2</li> <li>4.3</li> <li>4.4.1</li> <li>4.4.2</li> <li>4.4.3</li> <li>4.4.4</li> </ul>                                                           | Agregando Múltiples Sistemas a la Cotización14nía a través de la Cotización15Su Cotización15Multiplicador de sistemas15Opciones preinstaladas y añadidas automáticamente16Añadir/eliminar opciones16Manipulación directa de las opciones para un sistema17Todas las Opciones18Búsqueda de Opciones18Opciones más recomendadas18                                                                                                    |
| <ul> <li>3.5</li> <li>4. Gt</li> <li>4.1</li> <li>4.2</li> <li>4.3</li> <li>4.4.1</li> <li>4.4.2</li> <li>4.4.3</li> <li>4.4.4</li> <li>4.4.4</li> <li>4.5</li> </ul>                               | Agregando Múltiples Sistemas a la Cotización       14         Jía a través de la Cotización       15         Su Cotización       15         Multiplicador de sistemas       15         Opciones preinstaladas y añadidas automáticamente       16         Añadir/eliminar opciones.       16         Manipulación directa de las opciones para un sistema.       17         Todas las Opciones       18         Búsqueda de Opciones       18         Opciones más recomendadas.       18         Promociones       20                                                                                                    |
| <ul> <li>3.5</li> <li>4. Gt</li> <li>4.1</li> <li>4.2</li> <li>4.3</li> <li>4.4.1</li> <li>4.4.2</li> <li>4.4.3</li> <li>4.4.4</li> <li>4.4.4</li> <li>4.5.1</li> </ul>                             | Agregando Múltiples Sistemas a la Cotización14Iía a través de la Cotización15Su Cotización15Multiplicador de sistemas15Opciones preinstaladas y añadidas automáticamente16Añadir/eliminar opciones16Manipulación directa de las opciones para un sistema17Todas las Opciones18Búsqueda de Opciones18Opciones más recomendadas18Promociones20Banners20                                                                                                    |
| <ul> <li>3.5</li> <li>4. Gt</li> <li>4.1</li> <li>4.2</li> <li>4.3</li> <li>4.4.1</li> <li>4.4.2</li> <li>4.4.3</li> <li>4.4.4</li> <li>4.5.1</li> <li>4.5.2</li> </ul>                             | Agregando Múltiples Sistemas a la Cotización       14         nía a través de la Cotización       15         Su Cotización       15         Multiplicador de sistemas       15         Opciones preinstaladas y añadidas automáticamente       16         Añadir/eliminar opciones       16         Manipulación directa de las opciones para un sistema       17         Todas las Opciones       18         Búsqueda de Opciones       18         Opciones más recomendadas       18         Promociones       20         Banners       20         Selección de Producto       20                                                 |
| <ul> <li>3.5</li> <li>4. Gt</li> <li>4.1</li> <li>4.2</li> <li>4.3</li> <li>4.4.1</li> <li>4.4.2</li> <li>4.4.3</li> <li>4.4.4</li> <li>4.5.1</li> <li>4.5.1</li> <li>4.5.2</li> <li>4.6</li> </ul> | Agregando Múltiples Sistemas a la Cotización       14         nía a través de la Cotización       15         Su Cotización       15         Multiplicador de sistemas       15         Opciones preinstaladas y añadidas automáticamente       16         Añadir/eliminar opciones.       16         Manipulación directa de las opciones para un sistema       17         Todas las Opciones       18         Búsqueda de Opciones       18         Opciones más recomendadas.       18         Promociones       20         Banners       20         Selección de Producto       20         Notas de Validación Técnica.       21 |

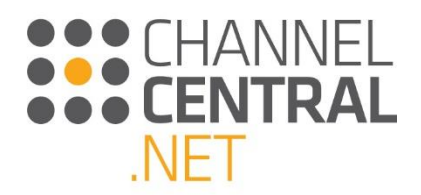

| 4.8    | Margen 22                                      |
|--------|------------------------------------------------|
| 4.9    | Opciones de Financiación                       |
| 4.10   | Encabezado del presupuesto                     |
| 4.10.1 | Save/Guardar25                                 |
| 4.10.2 | 2 Export/Exportar                              |
| 4.10.3 | 3 Email                                        |
| 4.10.4 | Add to Basket/Agregar al Carrito de Compras26  |
| 4.10.5 | 5 Símbolo V <sup>+</sup>                       |
| 4.10.6 | 5 Símbolo del Candado                          |
| 5. Có  | mo recuperar un presupuesto                    |
| 5.1    | Cotizaciones tipo Borrador                     |
| 5.2    | Cotizaciones Guardadas                         |
| 6. He  | rramientas y Recursos                          |
| 6.1    | Herramientas                                   |
| 6.2    | Recursos                                       |
| 7. En  | viando retroalimentación y Solicitando Ayuda31 |
| 8. Ce  | rrar Sesión32                                  |
| 9. Co  | nfiguración de Cuentas                         |
| 10.Fo  | rmación e información de utilidad              |

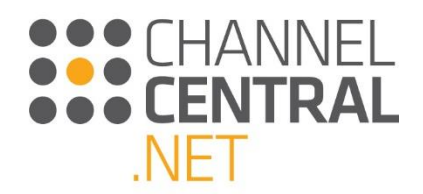

## 1. Introducción a la Guía de Usuario

Bienvenid@ a la Guía de Usuario de HP Inc. (HPI) de iQuote. Este documento ha sido desarrollado para ayudarle a navegar a través de las funcionalidades de la herramienta. Si Usted es nuevo en iQuote o apenas ha utilizado algunas de las funcionalidades de la herramienta, esta guía le mostrará todo lo que necesita para sacar el mayor beneficio que ésta ofrece.

Favor tomar nota que cualquier promoción incluida en esta Guía es específica para alguna Región. Si Usted no está seguro cuál(es) promoción(es) aplican en su región, favor consultar con su PBM - Partner Business Manager.

## 2. Introducción a iQuote

La herramienta de Configuración/Precios/Cotización ayuda a los Distribuidores y Resellers alrededor del mundo a crecer su negocio de HPI incrementando los ingresos y los márgenes a través de la inclusión de Opciones, logrando mayor precisión de las cotizaciones y la reducción en los tiempos de conversión de cotización a orden de compra.

iQuote ofrece una interacción amigable para cotizar productos de HPI. La herramienta se adapta a todos los niveles de Usuarios – desde el Usuario inexperto hasta el más experto en HPI, con interfases flexibles que ofrecen múltiples niveles de contenido. iQuote provee a sus usuarios una mayor flexibilidad y funcionalidad al momento de generar una cotización, con validaciones técnicas para garantizar la precisión del contenido.

#### Página de Inicio de iQuote

Esta es la página de inicio de iQuote, desde la cual Usted podrá generar una nueva cotización, acceder a cotizaciones guardadas/borrador, modificar la configuración de su cuenta de usuario, navegar a través de todas las familias de producto o acceder a la sección de herramientas y recursos. Todo esto está explicado en esta guía.

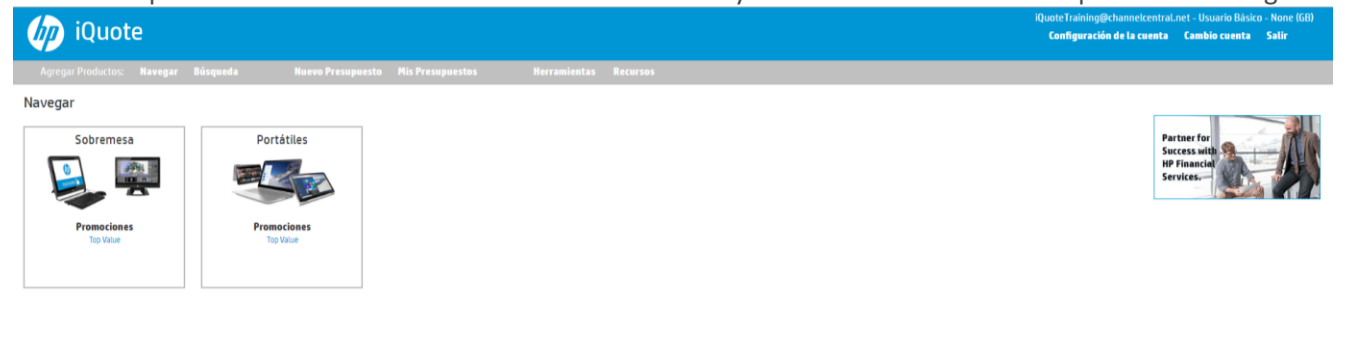

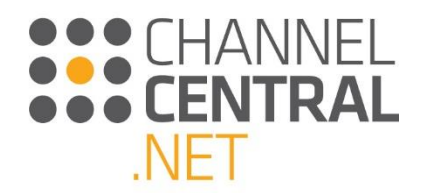

## 3. Cómo crear una Nueva Cotización

En esta sección le mostramos cómo iniciar una nueva cotización y lo llevaremos a lo largo del proceso de configuración así como a través de las diferentes funcionalidades que podrá ver y utilizar en la herramienta para crear la solución perfecta.

### 3.1 Iniciando una Nueva Cotización

Una vez haya ingresado a iQuote, aparecerá la Página de Inicio desde donde podrá crear una Nueva Cotización de manera inmediata al seleccionar un producto. O si desea crear una Nueva Cotización desde algún otro punto de la herramienta, lo puede hacer al pulsar sobre el botón New Quote que siempre estará visible en la parte superior de la pantalla, como se muestra a continuación.

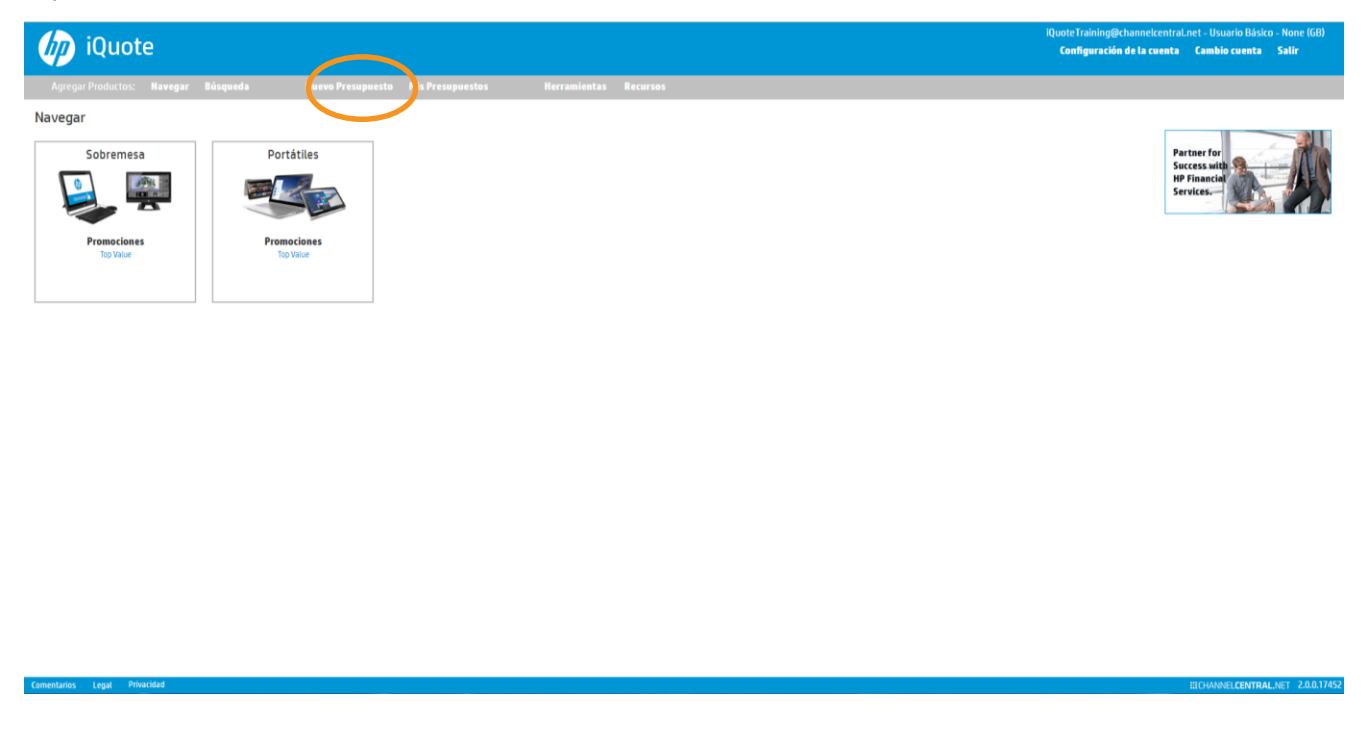

### 3.2 Seleccionando una Familia de Productos

Hay varias maneras de iniciar una búsqueda de una Familia de Productos desde la Página de Inicio. Esto le provee mayor flexibilidad al usuario, basado en las preferencias o en la cantidad de información proporcionada en los requerimientos del cliente.

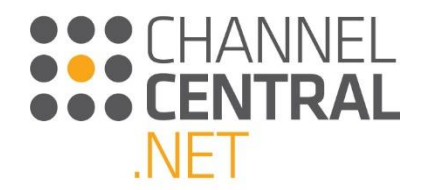

#### 3.2.1 Seleccionar por Area de Producto

En la Página de Inicio se presentan todas Areas de Producto disponibles en iQuote, presentadas con sus respectivos encabezamientos. Pulse sobre la Area de Productos que desee:

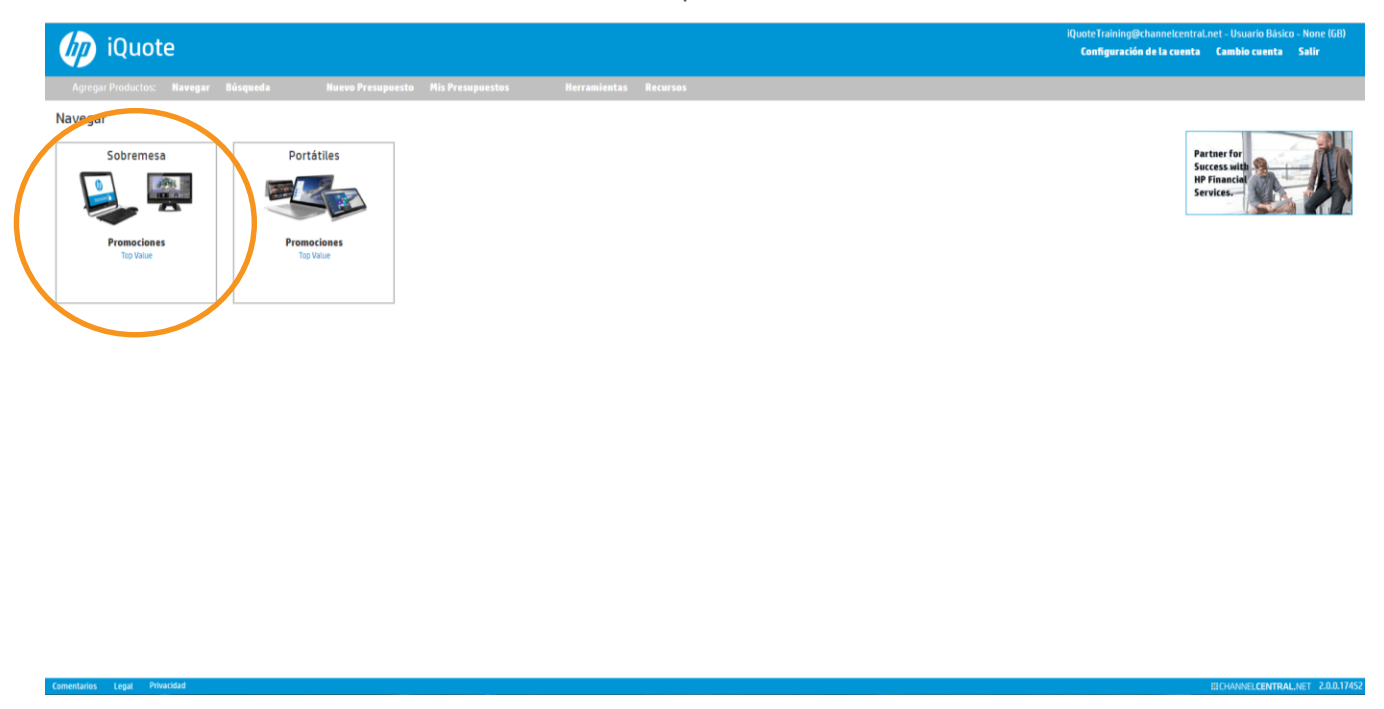

Una vez haya seleccionado la Area de Productos, iQuote presentará la siguiente página que muestra todas las Familias de Producto:

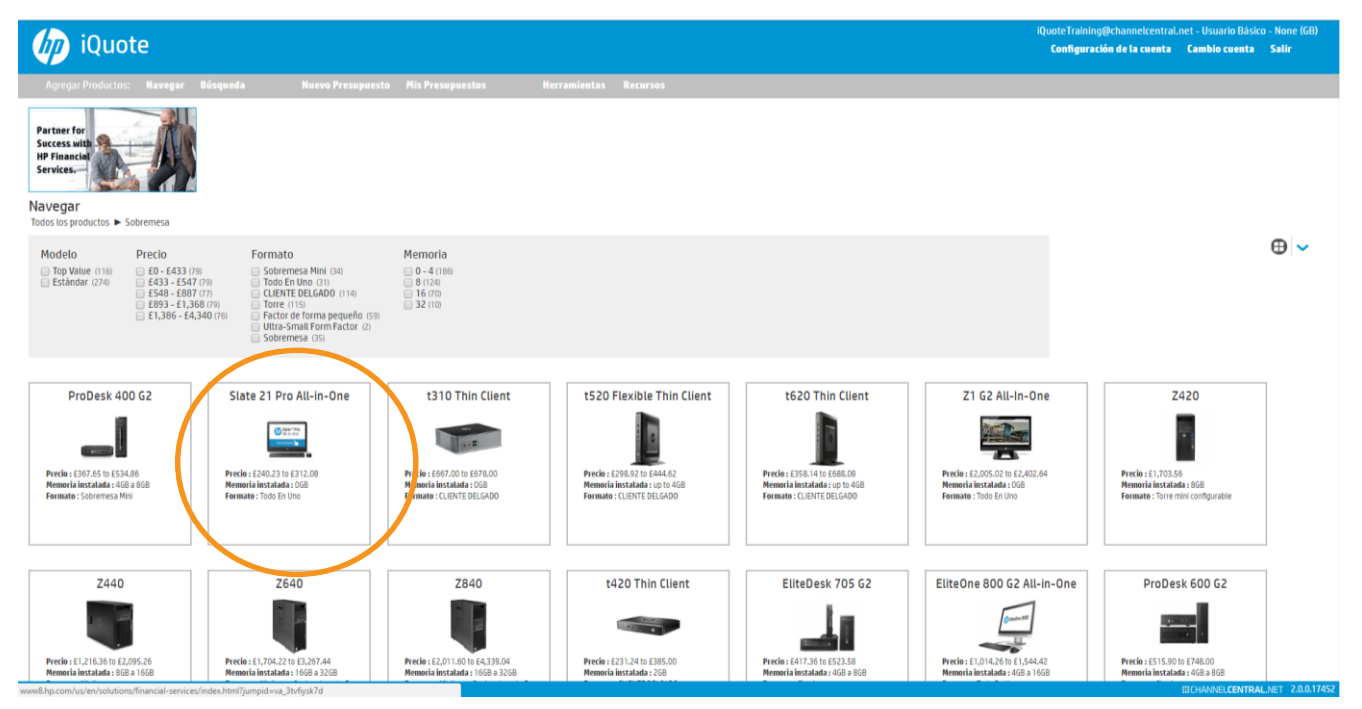

Seleccione la Familia de Productos que desea cotizar. iQuote lo llevará a la vista de las Familias de Producto, donde encontrará los modelos individuales disponibles. Esta es la vista por descarte; sin embargo, Ud puede cambiar para

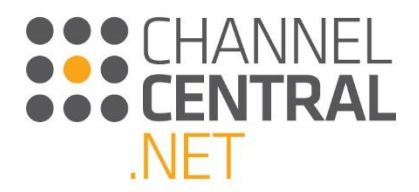

que el sistema muestre diferentes opciones de vista al pulsar sobre el cambio de vista. Ver sección 3.3 de la Guía de Usuario.

| iQuote                                                                                                    | iQuoteTraining@channelcentral.<br>Configuración de la cuenta | net - Usuario Básico - None (GB)<br>Cambio cuenta Salir |
|----------------------------------------------------------------------------------------------------|--------------------------------------------------------------|---------------------------------------------------------|
| Apregal Productos: Navegae Büsqueda Nuevo Presuppesto Mis Presupaestos Herramíkatas Recersos                                                                                                    |                                                              |                                                         |
| Partiser for<br>Seccess still<br>Bervices<br>Services<br>Data to Subservices Subservices State 21 Pro All-IIIs-Dire                                                                                                    |                                                              |                                                         |
|                                                                                                    |                                                              | @ . <del>~</del>                                        |
| Modelo         Precio         Formato         Memoria           Top Value (1)         E 240, E 241 (1)         Todo En Uno (2)         0 (2)           Estandar (1)         E 312 - 213 (1)         0 (2)                                                                                                    |                                                              |                                                         |
| COVIEGA 512.08 0 En investario      En investario     En investario     En investarinvestario     En investario     En investario     En investario |                                                              |                                                         |
|                                                                                                    |                                                              |                                                         |

En esta vista por descarte, puede ver las especificaciones detalladas de cualquier modelo al pulsar sobre el botón de expandir/ampliar que aquí se indica y luego 'expandir Especificación'.

Cuando esté listo para seleccionar el modelo a configurar, puede pulsar el botón verde con el símbolo de 'más' para indicar una unidad de sistema o ingresar la cantidad de sistemas en la casilla. De manera automática, iQuote lo llevará a su configuración actual en la cual puede ver la selección del producto y continuar con la configuración hasta que considere que puede guardar la cotización.

### 3.2.2 Seleccionar por Atributo/Icono de Producto

A lo largo de la herramienta, algunos aspectos específicos del producto serán resaltados mediante el uso de íconos. A continuación los íconos a identificar:

**TV** = Top Value/Mejor Valor (Específico por Región)

```
SB
```

<sup>B</sup> = Smart Buy/Compra Inteligente (Específico por Región)

www = Disponibilidad a nivel Mundial

F = FlexAttach (Específico por Región)

م 🖉 🗧 Receta (Específico por Región)

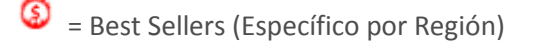

e-11-2

Certificado por Energy Star

= Producto de Alto Desempeño

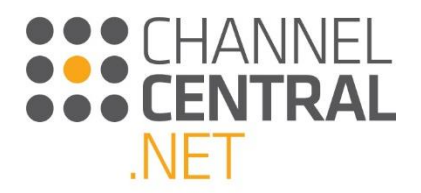

#### 3.2.3 Búsqueda por Filtro

Esta vista es una venta guiada, y se puede seleccionar desde varios lugares dentro de iQuote.

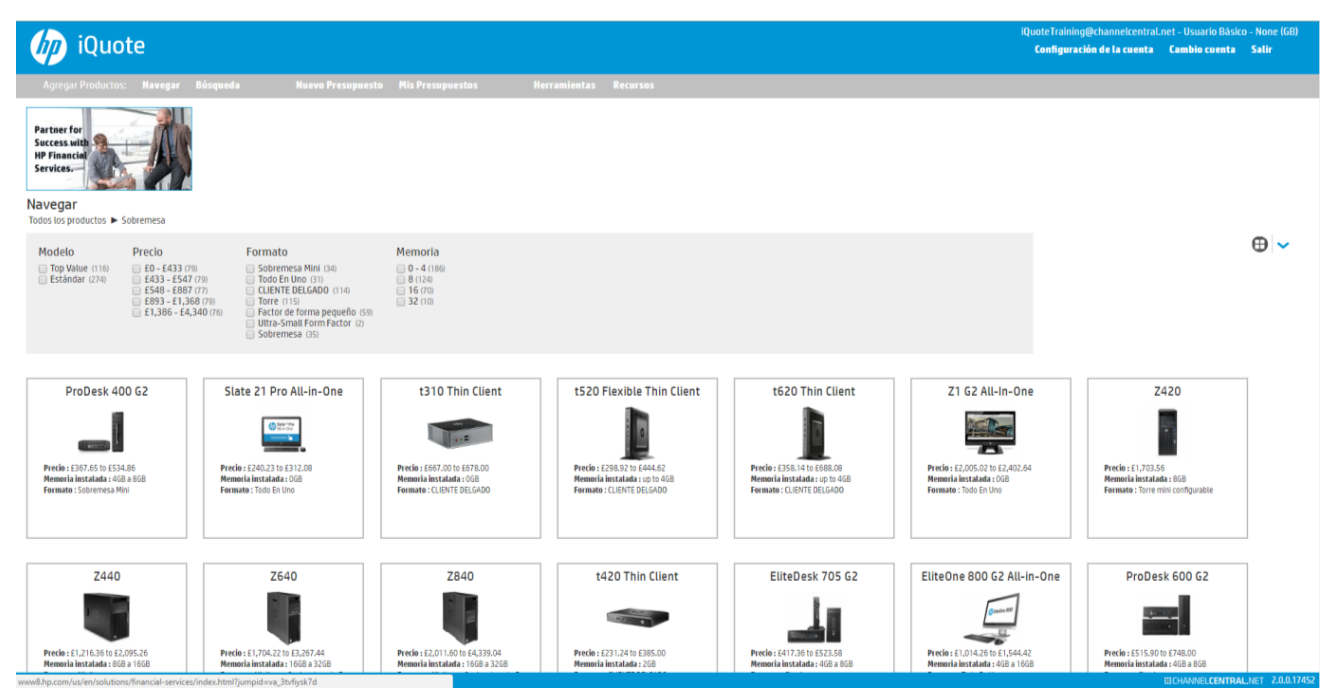

Si tras seleccionar un área de productos no sabe cuál es la familia que cubrirá sus necesidades, puede utilizar los filtros para restringir sus opciones. Durante la realización de las selecciones en los filtros, no será posible seleccionar algunas opciones dado que iQuote realiza automáticamente comprobaciones de compatibilidad inteligentes en segundo plano. Las restantes familias que se muestran debajo serán las que cuenten con al menos un modelo que coincida con los filtros. Seleccione uno de estos resultados haciendo clic en el título.

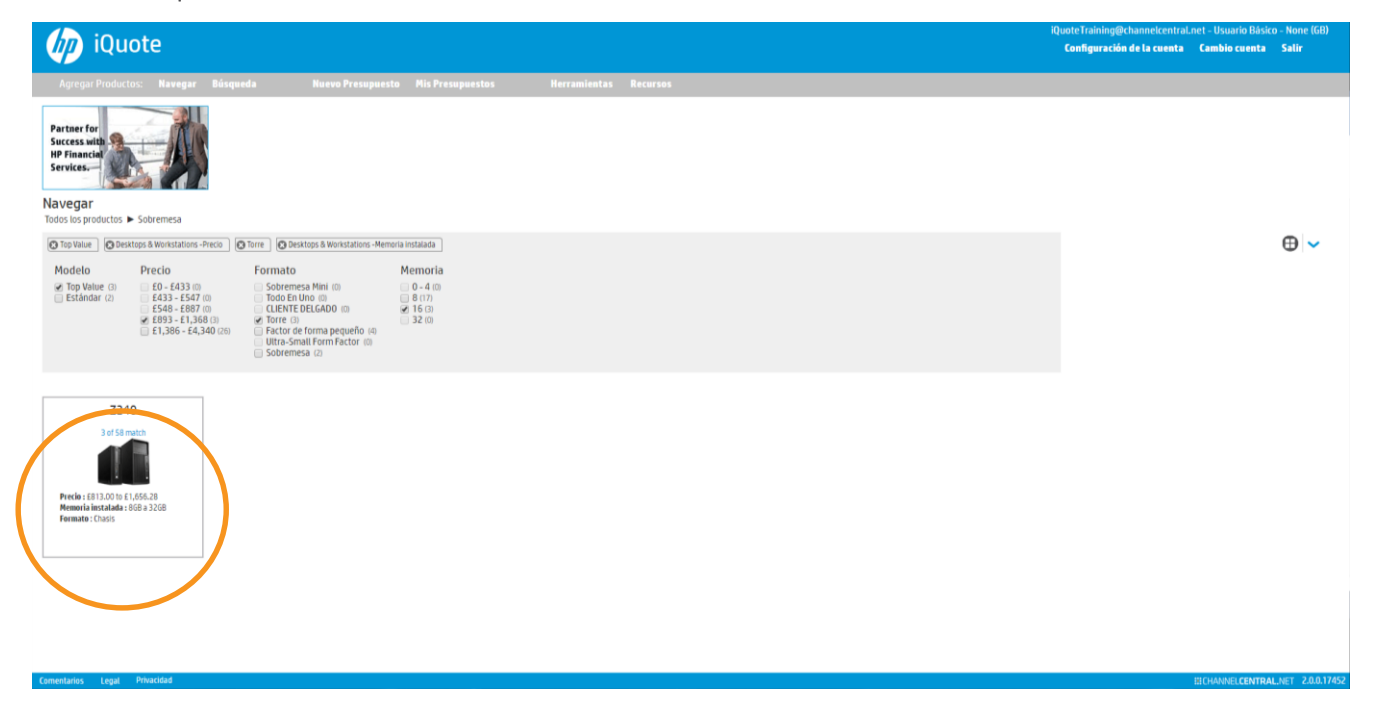

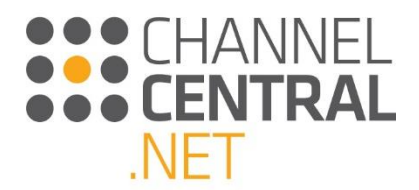

El sistema le presentará en pantalla las especificaciones, el precio y la disponibilidad (inventario). Escoja el modelo a configurar seleccionando el botón verde del símbolo de 'más' para marcar una unidad de sistema o ingrese la cantidad en la casilla.

| 🧑 iQuote                                                                                                    | iQuoteTraining@channelcentral.n<br>Configuración de la cuenta | et – Usuario Básico<br><b>Cambio cuenta</b> | - None (GB)<br>Salir |
|----------------------------------------------------------------------------------------------------|---------------------------------------------------------------|---------------------------------------------|----------------------|
| Agregar Productos: Navegar Búsqueda Nuevo Presupuesto Mis Presupuestos Herramientas Recursos                                                                                                    |                                                               |                                             |                      |
| Partner for<br>Success with<br>P Financian<br>Services -                                                                                                    |                                                               |                                             |                      |
| Navegar<br>Todos Los productos 🖕 Solvennesa 🕨 7240                                                                                                    |                                                               |                                             |                      |
|                                                                                                    |                                                               |                                             | •                    |
| 🔕 Top Value 🗋 🕲 Desktops & Workstations -Precio 🗋 🕲 Desktops & Workstations -Memoria instalada                                                                                                    |                                                               |                                             |                      |
| Modelo         Precio         Formato         Memoria           Top Value (1)         E 813 - 5956 (0)         Factor de forma pequelo (0)         8 (0)           Estándar (0)         E 973 - 51,045 (0)         Tore (0)         6 (0)           E 1,051 - 51,366 (0)         E 1,145 - 61,366 (0)         32 (0)           E 1,152 - 51,366 (0)         E 1,152 - 51,366 (0)         32 (0)                                                                                                    |                                                               |                                             |                      |
| J9C07ET     E1,367.70     D     En inventario     T     P     P     P     P     P     Z     P     T     P     P     C     P     T     P     C     P     C     P     C     P     C     P     C     P     C     P     C     P     C     P     C     P     C     P     P |                                                               |                                             |                      |
| Y3Y32ET E1,267.12 0 En inventario     TV     HP Z240 TWR Intel Core (7-6700 Quad-Core (3.40GHz 8MB) Intel HD 530 Graphics 166B (2 x 8GB) DDR4 2133MHz nECC 512GB PCIe SSD DVD-RW Windows 10 Pro (64-bit) 3yr Next Business Day Warranty                                                                                                    |                                                               |                                             |                      |
| + J9C18ET E1,208.84 41 En inventario 27V<br>HP 2240 TWR Intel Xeon E3-1245v5 Quad-Core (3.30GHz 8MB) Intel HD P530 Graphics 86B (2 x 4GB) DDR4 2133MHz ECC 2566B PCIe SSD DVD-RW Windows 10 Pro (64-bit) (7 Pro License) 3yr Next Business Day<br>Warranty                                                                                                    |                                                               |                                             |                      |

De manera automática iQuote le abrirá una nueva pantalla en la cual podrá ver la cotización actual, y así continuar con la configuración hasta tenerla lista para guardar la cotización.

#### 3.2.4 Sistema de Búsqueda

Desde la Página de Inicio, si conoce el tipo de producto que está buscando, puede pulsar sobre el botón de Search y escribir el criterio de búsqueda en el Campo de Búsqueda:

|                      | × |
|----------------------|---|
| Búsqueda de Sistemas |   |
| Búsqueda:            |   |
|                      |   |
|                      |   |

En esta casilla puede digitar el número de parte de un sistema de tal manera que vaya directamente a la cotización de dicho producto. Una manera alterna es que puede digitar el nombre del Producto: por ejemplo puede digitar el nombre 'EliteDesk' o inclusive puede refinar la búsqueda y digitar 705. iQuote presentará los resultados relacionados con el texto de búsqueda:

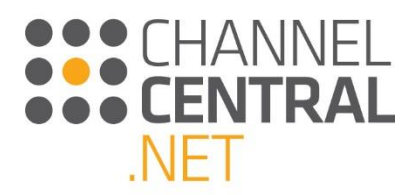

| Búsqueda: EliteDesk                                          | ×                                                                                                    |                   |                |
|--------------------------------------------------------------|----------------------------------------------------------------------------------------------------|-------------------|----------------|
|                                                              |                                                                                                    |                   |                |
| ► Sobremesa ► elitedesk 705 G2 ► P6S29AW HP elitedesk 705 G  | SFF AMD A4-Series A4-8350B Dual-Core (3.50GHz 1MB) AMD Radeon R5 Graphics 4GB (1 x 4GB) DDR3 1600MHz (LV) 500GB (7.2k rpm     | ) Windows £456.84 | 0En inventario |
| ► Sobremesa ► elitedesk 705 G2 ► P6530AW HP elitedesk 705 G  | SFF AMD A8-Series A8-8650B Quad-Core (3.20GHz 4MB) AMD Radeon R7 Graphics 8GB (2 x 4GB) DDR3 1600MHz (LV) 500GB (7.2k rpm     | n) DVD-RW £523.58 | 0En inventario |
| ► Sobremesa ► elitedesk 705 G2 ► P6S26AW HP elitedesk 705 G  | MT AMD A4-Series A4-8350B Dual-Core (3.50GHz 1MB) AMD Radeon R5 Graphics 8GB (2 x 4GB) DDR3 1600MHz (LV) 500GB (7.2k rpm)     | DVD-RW W £501.96  | 27En 🏷         |
| ► Sobremesa ► elitedesk 705 G2 ► Y4U76ET HP elitedesk 705 G2 | SFF AMD A8-Series A8-8650B Quad-Core (3.20GHz 4MB) AMD Radeon R7 Graphics 4GB (1 x 4GB) DDR3 1600MHz (LV) 500GB (7.2k rpm     | i) DVD-RW £417.36 | 33En T         |
| ► Sobremesa ► elitedesk 800 G2 ► T1P42AW HP elitedesk 800 G  | SFF Intel Core i5-6500 Quad-Core (3.20GHz 6MB) Intel HD 530 Graphics 4GB (1 x 4GB) DDR4 2133MHz 500GB (7.2k rpm) DVD-RW Win   | dows 10 £730.38   | 46En           |
| ► Sobremesa ► elitedesk 800 G2 ► T1P48AW HP elitedesk 800 G  | TWR Intel Core i5-6500 Quad-Core (3.20GHz 6MB) Intel HD 530 Graphics 4GB (1 x 4GB) DDR4 2133MHz 500GB (7.2k rpm) DVD-RW Wi    | ndows 10 £750.12  | 37En           |
| ► Sobremesa ► elitedesk 800 G2 ► T1P50AW HP elitedesk 800 G  | TWR Intel Core i5-6500 Quad-Core (3.20GHz 6MB) Intel HD 530 Graphics 8GB (2 x 4GB) DDR4 2133MHz 500GB (7.2k rpm) DVD-RW Wi    | ndows 10 £772.68  | 37En           |
| ► Sobremesa ► elitedesk 800 G2 ► T1P52AW HP elitedesk 800 G  | TWR Intel Core i7-6700 Quad-Core (3.40GHz 8MB) Intel HD 530 Graphics 8GB (2 x 4GB) DDR4 2133MHz 500GB (7.2k rpm) DVD-RW Wi    | ndows 10 £897.70  | 0En inventario |
| ► Sobremesa ► elitedesk 800 G2 ► T4Z56AW HP elitedesk 800 G  | DM Intel Core i5-6500T Quad-Core (2.50GHz 6MB) Intel HD 530 Graphics 4GB (1 x 4GB) DDR4 2133MHz 500GB (7.2k rpm) Intel 802.11 | AC/ab £725.68     | 17En           |
| ► Sobremesa ► elitedesk 800 G2 ► T4Z58AW HP elitedesk 800 G  | DM Intel Core i7-6700T Quad-Core (2.80GHz 8MB) Intel HD 530 Graphics 8GB (1 x 8GB) DDR4 2133MHz 128GB 3D SSD Intel 802.11AC/  | abgn B £884.54    | 33En           |
| ► Sobremesa ► elitedesk 800 G2 ► T1P44AW HP elitedesk 800 G  | SFF Intel Core i5-6500 Quad-Core (3.20GHz 6MB) Intel HD 530 Graphics 8GB (2 x 4GB) DDR4 2133MHz 500GB (7.2k rpm) DVD-RW Win   | dows 10 £752.94   | 4En inventario |
| ► Sobremesa ► elitedesk 800 G2 ► T1P46AW HP elitedesk 800 G  | SFF Intel Core i7-6700 Quad-Core (3.40GHz 8MB) Intel HD 530 Graphics 8GB (2 x 4GB) DDR4 2133MHz 500GB (7.2k rpm) DVD-RW Win   | dows 10 £877.02   | 0En inventario |
| ► Sobremesa ► elitedesk 800 G2 ► V9H83AW HP elitedesk 800 G  | DM Intel Core i5-6500 Quad-Core (3.20GHz 6MB) Intel HD 530 Graphics 4GB (1 x 4GB) DDR4-2133MHz 500GB (7.2k rpm) Intel 802.11/ | AC/abg £783.96    | 27En           |
| Sobremesa > elitedesk 800 G2 > W3L93EA HP elitedesk 800 G.   | SFF Intel Core i7-6700 Quad-Core (3.40GHz 8MB) Intel HD 530 Graphics 4GB (1 x 4GB) DDR4 2133MHz 500GB (7.2k rpm) DVD-RW Win   | dows 10 £921.20   | 30En           |
| Sobremesa > elitedesk 800 G2 > W3M07EA HP elitedesk 800 G    | DM Intel Core i5-6500T Quad-Core (2.50GHz 6MB) Intel HD 530 Graphics 4GB (1 x 4GB) DDR4-2133MHz 500GB SSHD Intel 802.11AC/a   | ibgn Win £773.62  | 0En inventario |
| ► Sobremesa ► elitedesk 800 G2 ► V6K96ET HP elitedesk 800 G2 | SFF Intel Core i5-6500 Quad-Core (3.20GHz 6MB) Intel HD 530 Graphics 4GB (1 x 4GB) DDR4 2133MHz 500GB (7.2k rpm) DVD-RW Wind  | lows 10 £674.17   | 8En inventario |
| ► Sobremesa ► elitedesk 800 G2 ► X3J26ET HP elitedesk 800 G2 | DM Intel Core i7-6700 Quad-Core (3.40GHz 8MB) Intel HD 530 Graphics 8GB (1 x 8GB) DDR4 2133MHz 256GB 3D SSD Broadcom 802.11   | abgn BT £849.38   | 0En inventario |
| Sobremesa > elitedesk 800 G2 > X3J82EA HP elitedesk 800 G2   | DM Intel Core i5-6500T Quad-Core (2.50GHz 6MB) Intel HD 530 Graphics 8GB (1 x 8GB) DDR4 2133MHz 128GB SED SSD Broadcom 802.   | 11abgn £887.00 *  | 0En inventario |
| Sobremesa > elitedesk 800 G2 > X3J83ET HP elitedesk 800 G2   | DM Intel Core i5-6500T Quad-Core (2.50GHz 6MB) Intel HD 530 Graphics 4GB (1 x 4GB) PC4-17000 DDR4 2133MHz 500GB (7.2k rpm) B  | roadco £646.51    | 3En inventario |
| ► Sobremesa ► elitedesk 800 G2 ► X3J88EA HP elitedesk 800 G2 | DM Intel Core i5-6500 Quad-Core (3.20GHz 6MB) Intel HD 530 Graphics 8GB (1 x 8GB) DDR4 2133MHz 256GB 3D SSD Broadcom 802.11   | abgn BT £869.50   | 28En           |
| ► Sobremesa ► elitedesk 800 G2 ► X6T29EA HP elitedesk 800 G2 | TWR Intel Core i7-6700 Quad-Core (3.40GHz 8MB) Intel HD 530 Graphics 4GB (1 x 4GB) DDR4 2133MHz 500GB (7.2k rpm) DVD-RW Win   | idows 10 £931.54  | 27En           |

Cuando haya identificado el producto que buscaba, haga clic sobre el botón de añadir, o digite la cantidad en la casilla. En ese momento iQuote lo llevará de manera automática a la cotización actual donde podrá visualizar la selección de productos y continuar con la configuración hasta estar a gusto para guardar la cotización.

### 3.3 Seleccionando su Vista de Pantalla

Existen múltiples opciones de Vista de Pantalla que puede utilizar al momento de crear la cotización. Usted podrá cambiar la manera de cómo visualizar los productos dentro de iQuote en ciertos puntos de su configuración. Para cambiar la manera de cómo visualiza los productos, haga clic sobre el ícono que mostramos a continuación:

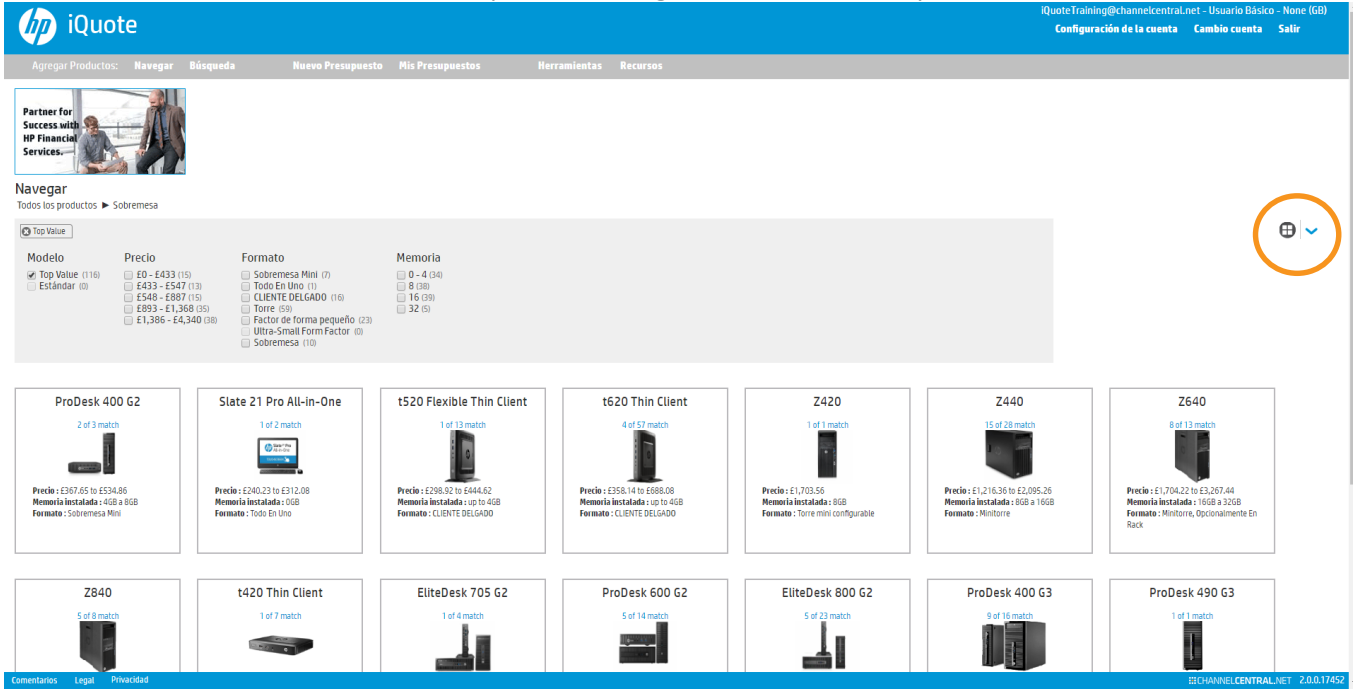

Aquí podrá escoger entre: Ramificación, Vista en Cuadrículas o Vista en Recuadros. También puede **Filtrar** como se muestra en la **Sección 3.2.3.** 

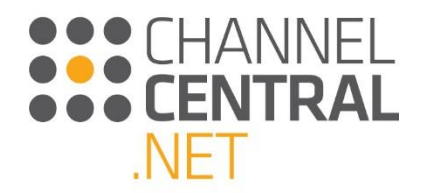

#### 3.3.1 Vista por Ramificación

La Vista por Ramificación le permite visualizar las Familias de Producto del Area de Producto seleccionada. Ahí contará con la funcionalidad adicional para seleccionar  $\bigoplus$  y ampliar la vista para que muestre todos los modelos individuales disponibles dentro de la Familia de Producto con la opción de Filtrar. Vea las siguientes dos imágenes:

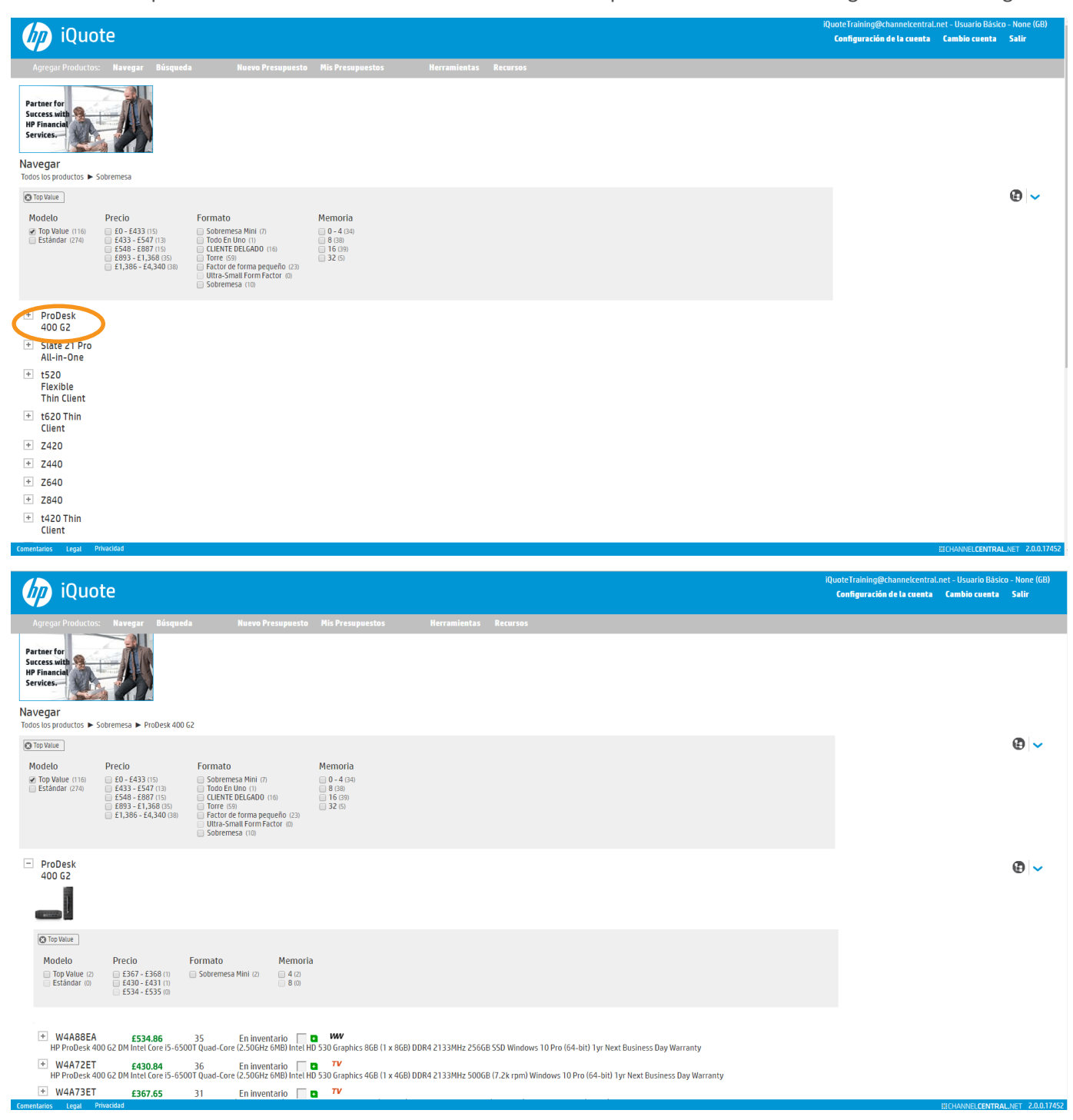

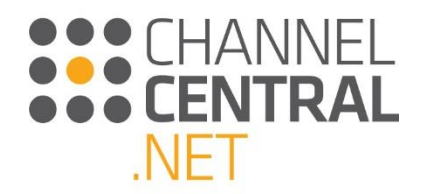

### 3.3.2 Vista por Cuadrículas

En la Vista por Cuadrículas se presentan de manera detallada los atributos individuales de cada producto. La Vista por Cuadrículas se utiliza para conocer las diferencias menores y mayores en la especificación de productos entre modelos. Cada columna se puede ocultar si no se requiere mayor información haciendo clic sobre el siguiente ícono: A cada encabezado de la categoría se puede organizar para filtrar los resultados utilizando la opción desplegada o utilizando el siguiente ícono: A cambiar entre las categorías que desea Filtrar, marque su selección utilizando el menú desplegable.

| (A) iQuete                                                                                                    | iQuoteTraining@channelcentral.net - Usuario Básico - None (GB) |
|----------------------------------------------------------------------------------------------------|----------------------------------------------------------------|
| Iquote                                                                                                    | Configuración de la cuenta Cambio cuenta Salir                 |
| Agregar Productos: Navegar Búsqueda Nuevo Presupuesto Mis Presupuestos Herramientas Recursos                                                                                                    |                                                                |
| Partner for<br>Surcess with<br>HP Financia<br>Services -       Surcess with<br>HP Financia<br>Services -         Navegar<br>Todos los productos > Sobremesa                                                                                                    |                                                                |
| © Top Value                                                                                                    |                                                                |
| Modelo Precio Formato Memoria                                                                                                    |                                                                |
| Y Top Value (116)       60 - 6133 (16)       Sobremssa Valui (17)       0 - 4 0.0         Estándar (27.4)       6433 - 5547 (13)       Toba En Uno (17)       0 8 0.0         5538 - 5877 (13)       CLENTE DELGADO (16)       16 0.6%         1.938 - 54,340 (18)       Factor de forma pequeño (23)       32 (5)         500 - E1,386 - 54,340 (18)       Factor de forma pequeño (23)       32 (5)         500 - E1,386 - 54,340 (18)       Sobremsan (16)       500 - 100 - 100 -                                                                                                    |                                                                |
| Shew all 116 items                                                                                                    | • Afladir orden •                                              |
| TAKKAET Z840 Minitore, - 2.4 GHz 32.69 2 5 €4,339.04 2 0                                                                                                    |                                                                |
| In z conversion measure accurate a concernence accurate the dependence of the dependence of the depend |                                                                |
|                                                                                                    |                                                                |
| T 14K32ET Z540 Minitore, 2.2 GHz 32 GB 2                                                                                                    |                                                                |
| Y YY Y43ET Z640 Minitorre, - 2.2 GHz 32 GB                                                                                                    |                                                                |
|                                                                                                    | INCHAMMEL CENTRAL MET 2 0.0 17452                              |

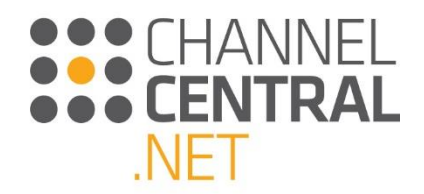

### 3.3.3 Exportar una lista de precios

La Vista por Cuadrículas también ofrece la funcionalidad de exportar una lista de precios. Simplemente pulse sobre el ícono de Exportar como se resalta a continuación:

| 🧑 iQuote                                                                                                    | iQuoteTraining@channelcentral.net - Usuari<br>Configuración de la cuenta Cambio c | o Básico - None (GB)<br>u <b>enta Salir</b> |
|----------------------------------------------------------------------------------------------------|-----------------------------------------------------------------------------------|---------------------------------------------|
| Agregar Productos: Navegar Básqueda Noevo Presupoesto Mis Presupoestos Nerramientas Recursos                                                                                                    |                                                                                   |                                             |
| HP Photbesk 600 62 SFF Intel Core 76-6500 Quad-Core IZ-DSOHz 6MB Intel 110 530 Graphics 46B (1 x 46B ID0R4 2133MHz 5006B (7.2k rpml DVD-RW Windows 10 Pro (64-bit 3yr Next Business Day Warranty                                                                                                    |                                                                                   |                                             |
| Wekkelet Problex 400 63 Rictor de forma 3.2 GHz 8 66 1 ES1135      pequido     Problex 400 63 SFF Intel Core 5-6500 Quark Core 12.2 Octobe EMB Intel HD 530 Complex 8068 (1 x 668) D004 213.3 Metz 25668 S50 DV0-HW Windows 10 Pro 664-bit 1 yr Next Boarness Dwy Marranty                                                                                |                                                                                   |                                             |
| Z222227 Probesk 400 G3 Factor de forma 3.4 GHz 4 G8 4 H 8228.49 C C C C C C C C C C C C C C C C C C C                                                                                                    |                                                                                   |                                             |
| KU4467 Probek 600 62 Factor de forma 3.7 GHz 4 68 - 20 644.455 C C C C C C C C C C C C C C C C C C                                                                                                    |                                                                                   |                                             |
| K4022AT 1550 Thm Client CLIENTE DELAND 2 CVE 8 08 35 648.22 CI CLIENTE DELAND 35 648.22 CI CLIENTE DELAND 54 648.22 CI CLIENTE DELAND 54 7420GI Quad-Care (2,00042 2780 AND 0,adeox 86 Graphics 568 2) x 4680 0084 2133MHz 3268 Flash BIOS / Boot Merricory FLASHROM linet 802,11 ACLIENTE Mindows 10 IoT Enterprise (54-bit) 3yr Return to Base Warranty |                                                                                   |                                             |
| KN020MC Probesk 400 63 Factor of terma 3.2 GHz 4.66 37 K44K.66 C     Popularies 400 63 SPF Intel Core 5-6500 Quad-Core 12-2004te 544B Intel HD 530 Coreplics 468 (1 x 4.68) D084 213344te 25668 SSD DVD-MW Windows 10 Pro 164-bit 1 yr Next Business Day Warranty                                                                                         |                                                                                   |                                             |
| KARZINE 1930 Thin Client AND GX-420G Quad-Care (2.00KHz 2HD AND Radeon R6 Graphics 656 12 x 468) DORA 2133MHz 3268 Flash Blo5 / Boot Memory FLASHBOH Windows 10 IoT Enterprise (54-bit) Syr Return to Base Warranty                                                                                                    |                                                                                   |                                             |
| + XXXXXXI Probesk 400 G3 Microstere 3.2 GHz 4 G8 6 6 4498.10 6 4499.10 6 6 6 6 6 6 6 6 6 6 6 6 6 6 6 6 6 6 6                                                                                                    |                                                                                   |                                             |
| + Xec2eMT 1930 Thin Client CLIENTE DECADO 2 GHz 4 GB 37 E453.00 III CLIENTE DECADO 2 GHz 4 GB 21 33/Hz 32GB Flash BIDS / Boot Memory FLASHBOM Inat BIZ: 11A/clight BT Windows Embedded Standard 7 (2) (32-bit) 3yr Return to Base Warranty                                                                                                    |                                                                                   |                                             |
| XDAXIXIX Probesk 400 63 Patche en komma 3.2 GHz 4 668 23 K440.37 24 Problem k 000 63 SFF Intel Core /S - 6500 Quad-Core IS-2 GHz (HII D) 530 Graphics 468 (1 x 468) D004 2133/Hz 12868 S50 DVD-RW Windows 10 Pro 664-bit Tyr Next Business Day Warranty                                                                                                   |                                                                                   |                                             |
| X9545XT 1550 Thin Client CLENTE BEGADO 2 GHz 4 68                                                                                                    |                                                                                   |                                             |
| X05600T M530 Thin Client CLIENTE DECIGADO 2 GHz 4 68 3 6441.80 T X 4550 Thin Client AND GR-420GL Quad-Case (2.0001z 2MB) AND Radeon RE Graphics 468 (1) a 4680 D084 2133M4z 3268 M2 Flash BIDS / Boot Memory FLASHBOW Windows Embedded 7 (6) (32-bit) Syn Return to Base Warranty                                                                         |                                                                                   |                                             |
| XDKKILT Probesk 400 63 Factor de forma 3.2.0Hz 4.00 - 10 E436.57      Pactor de forma 3.2.0Hz 4.00 - 10 E436.57      Problesk 400 63 SFF Intel Core IS-6500 Quad-Core IS-000Hz 010 A DOB 20133Hets 50068 (7.2kmpnh DVO-RW Windows 10 Pito (64-bit) 1yr Next Boxiness Day Warranty                                                                         |                                                                                   |                                             |
| 94444ET 1550 Thin Client CLIENTE BEGA00 1.5 GHz 4 GB 468 46 6464.34 CLIENTE BEGA00 1.5 GHz 4 GB 00R3 1600MHz 32GB MLC SSD Windows 10 Inf Enterprise (64-bit 3gr Return to Base Warranty                                                                                                    |                                                                                   |                                             |
| 🛨 P0992ET 1520 Trim Client CLIENTE DELGADO - 1.5 GHz 0.68 🧮 37 6458.72 🔲 🗅                                                                                                    |                                                                                   |                                             |
| TENTER Client AND G-Series CIC-415GA Quad-Core (1.50GHz 2MB) AMD Radeon HD 9280E Graphics 4GB (1 x 4GB) DDR3 1600MHz 16GB MLC 55D Windows Embedded Standard 7 (b) Byr Return to Base Warranty                                                                                                    |                                                                                   |                                             |
| Nomentary Legal Privatidad                                                                                                    | III CHANNEL                                                                       | CENTRAL.NET 2.0.0.17452                     |

Podrá Abrir o Guardar un documento en formato Microsoft Excel que lista todos los atributos y precios del producto.

#### 3.3.4 Vista en Recuadros

La Vista en Recuadros también muestra todas las Familias de Producto del Area de Producto seleccionada, junto con una imagen del producto. iQuote también le proporciona precios escalonados de alto nivel y un resumen de las especificaciones de cada Familia de Producto en esta vista, para poderlo guiar seguidamente.

| iQuote                                                                                                    |                                                                                                    |                                                        |                           |                  | iQuoteTrain<br><b>Configu</b> r | ing@channelcentral.net - Usuario Básico - No<br>ración de la cuenta Cambio cuenta Sali | one (GB)<br>lir |
|----------------------------------------------------------------------------------------------------|----------------------------------------------------------------------------------------------------|--------------------------------------------------------|---------------------------|------------------|---------------------------------|----------------------------------------------------------------------------------------|-----------------|
| Agregar Productos: Navegar Bús                                                                                                    | squeda Nuevo Presupuesto                                                                                                    | Mis Presupuestos                                       | Herramientas Recursos     |                  |                                 |                                                                                        |                 |
| Partner for<br>Success with<br>HP Financia<br>Services.<br>Navegar<br>Todos los productos ► Sobremesa                                                                                                    |                                                                                                    |                                                        |                           |                  |                                 |                                                                                        |                 |
| Modelo         Precio           0 po Value (116)         £0 - £433 (79)           Estándar (274)         £543 - 5547 (79)           E543 - £637 (79)         £543 - £637 (70)           £543 - £1,566 (7)         £543 - £1,566 (7)           £1,386 - £4,340 (1)         £1,386 - £4,340 (1) | Formato<br>Sobremesa Mini (34)<br>Todo En Uno (31)<br>CLIENT EDELGADO (114)<br>9) Forre (115)<br>Fortor de forma pequeño (59)<br>Uttra-small Form Factor (2)<br>Sobremesa (35) | Memoria<br>0 - 4 (186)<br>8 (124)<br>16 709<br>32 (10) |                           |                  |                                 | Ð                                                                                      | •   ~           |
| ProDesk 400 G2                                                                                                    | State 21 Pro All-in-One                                                                                                    | t310 Thin Client                                       | t520 Flexible Thin Client | t620 Thin Client | Z1 G2 All-In-One                | Z420<br>Provide: E1/30.56<br>Mensela lactada: F/08<br>Fermana: Terre meti configurate  |                 |
| Z440                                                                                                    | Z640<br>Frede: E1,704.22 to £1,87.44<br>Remoti Linstatuta: 1668.9.3268                                                                                                    | 2840                                                   | t420 Thin Client          | EliteDesk 705 G2 | EliteOne 800 G2 All-in-One      | ProDesk 600 G2                                                                         | 28.0.17452      |

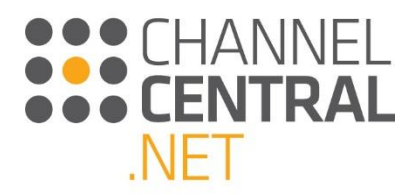

La información se agrupa así:

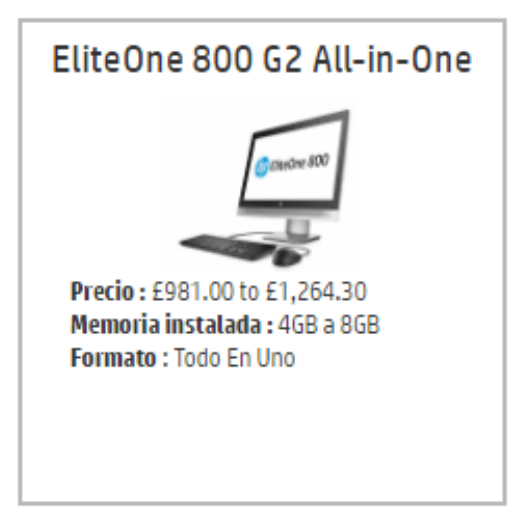

Aquí puede realizar la selección del producto e ir pulsando para iniciar la configuración.

### 3.4 Agregando elementos a la Cotización Actual

Desde todas las opciones de pantalla, puede agregar el producto seleccionado a la cotización actual pulsando sobre

el botón • o para agregar múltiples cantidades, digite en la casilla y luego pulse en el botón • o pulsando la tecla 'Enter' del teclado.

Una vez haya agregado el producto a la cotización actual, iQuote mostrará la siguiente pantalla:

|                                                                                                    | iQuoteTraining@channelcentral.net - Usuario Básico - None (GB)                                                                                                    |
|----------------------------------------------------------------------------------------------------|----------------------------------------------------------------------------------------------------|
|                                                                                                    | Configuración de la cuenta Cambio cuento Salir                                                                                                    |
| Agregar Productos: Navegar Búsqueda Huevo Presupuesto Mis Presupuestos Herramientas Recursos                                               |                                                                                                    |
| • Configurands Tools to solvemena • Elitebre 800 62 Al-In-Dree  • 24C21EA E1,544.42 20 En inventario • • • • • • • • • • • • • • • • • • • | Presupuesto 2062596-1(borrador)<br>Frier quote name<br>Total £1,544,42<br>Stituma 0 Opciones<br>Eliteone 800 62 Al-in-One Sobremesa<br>Eliteone 800 62 Al-in-One Sobremesa |

Aquí podrá ver el desglose de Especificaciones del producto seleccionado en la parte izquierda de la pantalla y la cotización actual en la parte derecha de la pantalla, como se muestra en la imagen anterior.

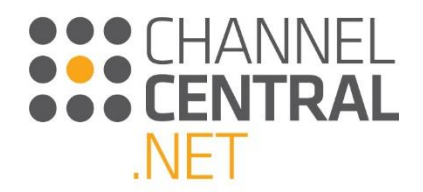

### 3.5 Agregando Múltiples Sistemas a la Cotización

Una nueva funcionalidad en iQuote es la capacidad de cotizar más de un tipo de sistema en la misma cotización. Mientras configura la cotización, ahora es posible pulsar en 'Navegar' o 'Buscar' y agregar un producto tipo Rack y tensión a una cotización de servidores, por ejemplo:

| Presupuesto 2062596-1(bo                                                                                                  | rrador) 🗎 🛛 🐺 🕇             |    |
|----------------------------------------------------------------------------------------------------|-----------------------------|----|
| Enter quote name                                                                                                    | Guardar                     |    |
| Total £1,544.42                                                                                                    | Estimado de Pago<br>Mensual |    |
| 1 sistema, 0 Opciones 🛄 x1                                                                                                |                             |    |
| – EliteOne 800 G2 All-in-One                                                                                              | Sobremesa                   |    |
|                                                                                                    | Joorennesa                  |    |
| ●1 ⊕                                                                                                    | £1,544.42                   | 0% |
| ● 1 ↔<br>Unidad de sistema Z4C21EA                                                                                        | £1,544.42<br>£1,544.42      | 0% |
| <ul> <li>● 1 ÷</li> <li>Unidad de sistema Z4C21EA</li> <li>+ Mostrar Pre-Instalado</li> </ul>                             | £1,544.42<br>£1,544.42      | 0% |
| <ul> <li>● 1 ⊕</li> <li>Unidad de sistema Z4C21EA</li> <li>+ Mostrar Pre-Instalado</li> <li>+ Especificaciones</li> </ul> | £1,544.42<br>£1,544.42      | 0% |

El recuadro en verde indica el sistema sobre el cual está trabajando. Para cambiar a otro sistema, pulse sobre éste y el recuadro en verde lo resaltará.

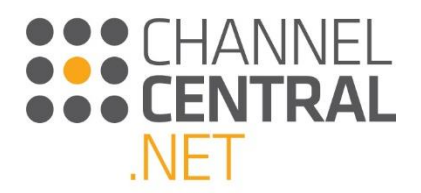

## 4. Guía a través de la Cotización

### 4.1 Su Cotización

Aquí iQuote muestra el número de cotización [Quote ID]. Este es su número individual de referencia para retomar su cotización en una fecha futura. El precio total de la configuración (que se actualiza dinámicamente en la medida en que agrega/elimina tanto productos como opciones de producto), también se muestra.

| Presupuesto 2062596-)(bo                                                                                                | rrador) 🖹 📑 🕂               |    |
|----------------------------------------------------------------------------------------------------|-----------------------------|----|
| Enter quote name                                                                                                    | Guardar                     |    |
| Total £1,544.42                                                                                                    | Estimado de Pago<br>Mensual |    |
| 1 sistema, 0 Opciones ! 🕺                                                                                               |                             |    |
| – EliteOne 800 G2 All-in-One                                                                                            | Sobremesa                   |    |
|                                                                                                    |                             |    |
| ● 1 ↔                                                                                                    | £1,544.42                   | 0% |
| ● 1 ↔<br>Unidad de sistema Z4C21EA                                                                                      | £1,544.42<br>£1,544.42      | 0% |
| ● 1 ↔<br>Unidad de sistema Z4C21EA<br>+ Mostrar Pre-Instalado                                                           | £1,544.42<br>£1,544.42      | 0% |
| <ul> <li>1 ÷</li> <li>Unidad de sistema Z4C21EA</li> <li>+ Mostrar Pre-Instalado</li> <li>+ Especificaciones</li> </ul> | £1,544.42<br>£1,544.42      | 0% |

### 4.2 Multiplicador de sistemas

Mediante el uso de los botones más y menos situados debajo del título de un sistema seleccionado en el presupuesto, es posible añadir sistemas del mismo tipo adicionales o reducir el número de sistemas. Al modificar este número se multiplica el sistema completamente configurado, por lo que usted dispone efectivamente del número especificado de copias de la misma configuración. Si necesita el mismo modelo de sistema, pero con una configuración diferente, utilice el botón  $\bigoplus$  verde situado junto al nombre del modelo en la parte izquierda de la pantalla, el cual añadirá al presupuesto un nuevo cuadrado de sistema independiente. Al hacer clic en el botón menos  $\bigoplus$  cuando la cantidad es 1 se eliminará por completo del presupuesto el cuadrado de sistema.

| Presupuesto 2062596-1(borra                                                | ador) 🖹 📜                   |  |  |  |  |  |  |
|----------------------------------------------------------------------------|-----------------------------|--|--|--|--|--|--|
| Enter quote name                                                           | Guardar<br>Estimado de Pago |  |  |  |  |  |  |
| 1 sistema, 0 Opciones $\mathbf{I}_{X1}$                                    | Mensual                     |  |  |  |  |  |  |
|                                                                            |                             |  |  |  |  |  |  |
|                                                                            | DICITICU                    |  |  |  |  |  |  |
|                                                                            | £1,544.42                   |  |  |  |  |  |  |
| ● 1 ⊕<br>Unidad de sistema Z4C21EA                                         | £1,544.42 0%<br>£1,544.42   |  |  |  |  |  |  |
| I      Unidad de sistema Z4C21EA     Mostrar Pre-Instalado                 | £1,544.42 0%<br>£1,544.42   |  |  |  |  |  |  |
| Unidad de sistema Z4C21EA<br>+ Mostrar Pre-Instalado<br>+ Especificaciones | £1,544.42 0%<br>£1,544.42   |  |  |  |  |  |  |

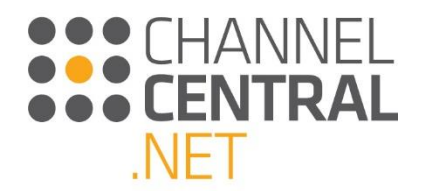

### 4.3 Opciones preinstaladas y añadidas automáticamente

En cada cuadrado de sistema dentro del presupuesto, existe una sección de preinstalación que se puede expandir para mostrar algunas de las opciones más relevantes preinstaladas de fábrica en la unidad del sistema SKU. Es posible verlas expandiendo la sección gris 'Show Pre-Installed' (mostrar opciones preinstaladas) del presupuesto, tal como se muestra.

Asimismo, dependiendo del modelo de sistema, debajo de la las opciones preinstaladas puede ver una o más opciones ya añadidas al presupuesto, como por ejemplo el servicio de asistencia de hardware o un sistema operativo para los servidores. Dichas opciones están presentes en los casos en los que HPI recomienda encarecidamente la inclusión de determinadas opciones para una mejor experiencia del cliente.

| Presupuesto 20                       | 62596-1(b   | orrador) 🗎          | <b>17</b> * |    |
|--------------------------------------|-------------|---------------------|-------------|----|
| Enter quote name                     | е           | Guardar             |             |    |
| Total £1,544.4                       | 12          | Estimado<br>Mensual | de Pago     |    |
| 1 sistema, 0 Opcione                 | es 💶 x1     |                     |             |    |
| – EliteOne 800                       | G2 All-in-O | ne Sobremesa        |             |    |
| ⊖ 1 ↔                                |             |                     | 51 544.42   | 0% |
| Unidad de sistema                    | Z4C21EA     |                     | £1,544.42   |    |
| <ul> <li>Ocultar Pre-Inst</li> </ul> | talado      |                     |             |    |
| Memoria                              | P1N55AA     | 🛚 🚺 🕀               | £147.58     |    |
| Optical Bays                         | N3S10AA     | 8 1                 |             |    |

### 4.4 Añadir/eliminar opciones

| Presupuesto 20                                                                                     | 62596-1(bo                                      | rrador) 🗎           | <b>1</b> <del>7</del> +           |    |
|----------------------------------------------------------------------------------------------------|-------------------------------------------------|---------------------|-----------------------------------|----|
| Enter quote name                                                                                   | e                                               | Guardar             |                                   |    |
| Total £1,544.4                                                                                     | 12                                              | Estimado<br>Mensual | de Pago                           |    |
| 1 sistema, 0 Opcione                                                                               | es 🕛 x 1                                        |                     |                                   |    |
|                                                                                                    |                                                 |                     |                                   |    |
|                                                                                                    |                                                 |                     |                                   |    |
| – EliteOne 800                                                                                     | ) G2 All-in-One                                 | e Sobremesa         |                                   |    |
| ─ EliteOne 800 ● 1 ÷                                                                               | ) G2 All-in-One                                 | e Sobremesa         | £1,544.42                         | 0% |
| EliteOne 800     D 1 + Un dad de sistema                                                           | ) G2 All-in-One<br>Z4C21EA                      | e Sobremesa         | £1,544.42<br>£1,544.42            | 0% |
| <ul> <li>EliteOne 800</li> <li>1 +</li> <li>Unidad de sistema</li> <li>Ocultar Pre-Inst</li> </ul> | 0 G2 All-in-One<br>Z4C21EA<br>talado            | e Sobremesa         | £1,544.42<br>£1,544.42            | 0% |
| EliteOne 800     1      Undad de sistema     Ocultar Pre-Inst<br>Memoria                           | 0 G2 All-in-One<br>Z4C21EA<br>talado<br>P1N55AA | Sobremesa           | £1,544.42<br>£1,544.42<br>£147.58 | 0% |

Con el fin de obtener la configuración del sistema deseada, es posible añadir o eliminar opciones del sistema seleccionado de diferentes maneras: seleccionando las opciones más recomendadas, navegando por todas las opciones, utilizando las opciones de búsqueda y manipulando directamente la cantidad de opciones en la cesta.

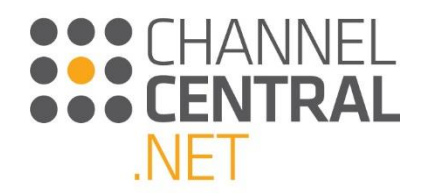

#### 4.4.1 Manipulación directa de las opciones para un sistema

Dentro del sistema seleccionado en el presupuesto actual, podrá ver los componentes del sistema preinstalados tal como se indica en 4.3, así como las opciones "adjuntadas" entre las que se incluyen todas las opciones añadidas automáticamente, además de las opciones añadidas utilizando cualquiera de los métodos descritos a continuación. Desde cualquier tipo de opción, es posible hacer clic en para añadir una o más de las opciones asociadas al sistema. Dado que no es posible modificar la cantidad de opciones preinstaladas (así es como se ha configurado la unidad del sistema en fábrica), haciendo clic en este control para una opción preinstalada se añadirá una fila correspondiente al número de la pieza seleccionada a la lista de opciones debajo de la sección de preinstalación. Al hacer clic en

Para las opciones adjuntadas, puede introducir directamente la cantidad deseada en el cuadro y pulsar Intro para aplicarla. También puede reducir la cantidad haciendo clic en  $\bigcirc$ . Si se hace clic cuando la cantidad mostrada es 1, la fila de la opción será eliminada del presupuesto.

Cuando las cantidades para las opciones varíen, iQuote evaluará y verificará constantemente que la configuración sea válida y que sea posible instalar con éxito todas las opciones adjuntadas en la unidad del sistema en el momento de la entrega. Si se produce alguna infracción de las normas se mostrarán las notas de validación técnica, las cuales se abordarán más adelante dentro de este documento.

Con el fin de prestarle ayuda adicional para conseguir la configuración deseada, iQuote cuenta con una función que permite "Remove from validation" (eliminar de la validación) cualquiera de las opciones preinstaladas. Para eliminar una opción preinstalada de la validación, haga clic en (20), y para volver a incluir dicha opción en la validación técnica, haga clic en (20). Un ejemplo del uso de esta función se produce cuando tiene previsto eliminar una parte instalada en fábrica después de la entrega y a continuación sustituirla por una de las opciones añadidas, y desea que la validación tenga debidamente en cuenta esta intención.

Por último, para ayudarle a localizar y añadir opciones, al hacer clic en cualquiera de las opciones ya incluidas en el presupuesto, la parte izquierda de la pantalla navegará hasta dicha categoría de opciones.

| Presupuesto 20                       | 6 <b>2572-1</b> (b | orrador) 🗎          | <b>1F</b> + |    |
|--------------------------------------|--------------------|---------------------|-------------|----|
| Enter quote name                     | 9                  | Guardar             |             |    |
| Total £1,316.9                       | )4                 | Estimado<br>Mensual | de Pago     |    |
| 1 sistema, 1 option                  | <b>1</b> x1        |                     |             |    |
| – EliteOne 800                       | G2 All-in-On       | e Sobremesa         |             |    |
| ● 1 ↔                                |                    |                     | £1,316.94   | 0% |
| Unidad de sistema                    | T4J21EA            |                     | £1,264.30   |    |
| <ul> <li>Ocultar Pre-Inst</li> </ul> | talado             |                     |             |    |
| Memoria                              | P1N54AA            | 🛚 🚺 🕀               | £74.26      |    |
| Optical Bays                         | N3S10AA            | 8 1                 |             |    |
| Disco Duro                           | N1M49AA            | 10                  | £226.54     |    |
| Asistencia hardw                     | U7899E             | ⊖ 1 🕁               | £52.64      |    |
| + Especificaci                       | ones               |                     |             |    |
| + Validación                         | ∎x1                |                     |             |    |

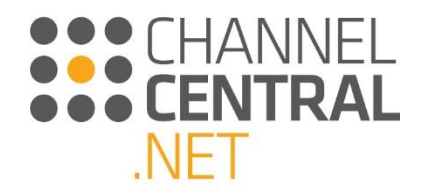

### 4.4.2 Todas las Opciones

Para explorar todo el catálogo de opciones compatibles con el sistema actualmente seleccionado haga clic en **Todas las opciones**, y desde allí se le mostrarán diferentes categorías a través de las cuales puede desplazarse para realizar una selección.

| Mas recor | nendado Todas          | las opciones      | Busqueda            |           |          |        |  |
|-----------|------------------------|-------------------|---------------------|-----------|----------|--------|--|
| sistema   | Almacenamiento         | Accesorios        | Rack y Alimentación | Servicios | Software | Varios |  |
| Memoria   | Kit de hardware Fuente | e de alimentación |                     |           |          |        |  |

### 4.4.3 Búsqueda de Opciones

Si Usted sabe cuáles Opciones quisiera agregar, pulse en **Búsqueda** y una casilla de búsqueda aparecerá para que digite los requerimientos:

Opciones de Búsqueda Búsqueda:

#### 4.4.4 Opciones más recomendadas

Después de añadir un sistema al presupuesto, o después de volver a seleccionar un sistema, la vista predeterminada es Top Recommended (más recomendadas). Esta vista ha sido diseñada para ofrecerle las recomendaciones de HPI o las opciones más populares en distintas categorías. Por ejemplo, para la mayoría de sistemas verá los dos o tres servicios más recomendados, que podrá añadir rápidamente al presupuesto, o sustituir al servicio de asistencia de opciones añadidas automáticamente.

Algunas de las categorías más recomendadas pueden contar con funciones adicionales que le guiarán en la

Ayuda para a elegir

selección, como por ejemplo el botón 'Help me Choose' (ayúdeme a elegir) servicios, que es un enlace que lleva hasta un filtro mejorado y una vista en forma de cuadrícula de los servicios compatibles.

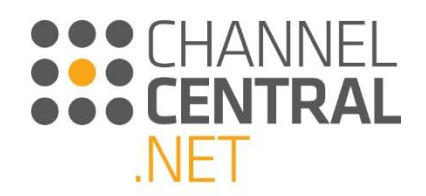

## Más recomendado Todas las Opciones Búsqueda

| Care Pack |                                                                                                 |        |    | Ayuda         | para a elegir |
|-----------|-------------------------------------------------------------------------------------------------|--------|----|---------------|---------------|
| U7899E    | HP 5 year Next Business Day Onsite Hardware Support for<br>Desktops                             | £52.64 | 18 | En inventario |               |
| UE333E    | HP 4 year Next Business Day Onsite Hardware Support<br>w/Defective Media Retention for Desktops | £41.36 | 37 | En inventario |               |
| U7897E    | HP 4 year Next Business Day Onsite Hardware Support for<br>Desktops                             | £26.32 | 6  | En inventario |               |
| UE334E    | HP 5 year Next Business Day Onsite Hardware Support<br>w/Defective Media Retention for Desktops | £71.44 | 35 | En inventario |               |
| UE332E    | HP 3 year Next Business Day Onsite Hardware Support<br>w/Defective Media Retention for Desktops | £22.56 | 26 | En inventario |               |

### 4.4.4.1 Filtro de Ayúdeme a Escoger

| Más recomenda                                                                         | ado Toda                                       | as las Opciones                                               | Búsqued                                        | a                           |                                                        |                                            |                           |                      |             |                           |                                                                                                    |           |   |     |              |       |
|---------------------------------------------------------------------------------------|------------------------------------------------|---------------------------------------------------------------|------------------------------------------------|-----------------------------|--------------------------------------------------------|--------------------------------------------|---------------------------|----------------------|-------------|---------------------------|----------------------------------------------------------------------------------------------------|-----------|---|-----|--------------|-------|
| sistema Alm                                                                           | acenamient                                     | o Accesorios                                                  | Servicios                                      | Software                    | Varios                                                 |                                            |                           |                      |             |                           |                                                                                                    |           |   |     |              |       |
| Asistencia hardwa                                                                     | are                                            |                                                               |                                                |                             |                                                        |                                            |                           |                      |             |                           |                                                                                                    |           |   |     |              |       |
| Duración<br>1 año (3)<br>2 yr (2)<br>3 años (7)<br>4 años (3)<br>5 años (4)<br>Borrar | Respues Onsite, Onsite, Onsite, Onsite, Borrar | ta<br>9x5, NBD (11)<br>9x5, 3BD CTR (1)<br>24x7, 24hr CTR (3) | Service De<br>Otro(a) (<br>Soporte o<br>Borrar | elivery<br>4)<br>de HW (15) | Enhanc<br>Travel<br>DMR (<br>ADP (<br>Securi<br>Borrar | ed Fea<br>Coverac<br>1)<br>2)<br>ty Tracir | tures<br>je (1)<br>1g (1) |                      |             |                           |                                                                                                    |           |   |     |              |       |
| Petronic Contraction                                                                  | Promotion<br>+                                 | oresimple.                                                    |                                                |                             | TIBNE CORE                                             | * Or 000                                   | * 10°                     | Security 1           | ecine Jenet | d Comente                 | there are a series of the series of the seri | Preci     | 0 | • © | Añadir orden | <br>T |
| U6578E                                                                                |                                                | HP 3 year Next Business<br>Desktops                           | Day Onsite Hardwa                              | are Support for             | Trave<br>L                                             | DM<br>R                                    | Collinson of              | Traza<br>bilida<br>d | 3<br>años   | Onsite, 9x5, NBD          | 0                                                                                                    | £52.64    |   |     |              |       |
| U7925E                                                                                |                                                | HP 5 year Next Business<br>Desktops                           | Day Onsite Hardwa                              | are Support for             | Trave<br>l                                             | DM<br>R                                    |                           | Traza<br>bilida<br>d | 5<br>años   | Onsite, 9x5, NBD          | 43                                                                                                    | £105.28   |   |     |              |       |
| UF360E                                                                                |                                                | HP 3 year Next Business<br>w/Defective Media Reten            | Day Onsite Hardwa<br>Ition for Desktops        | are Support                 | Trave<br>l                                             | DM<br>R                                    | A<br>F                    | Traza<br>bilida<br>d | 3<br>años   | Onsite, 9x5, NBD          | 19                                                                                                    | £63.92    |   |     |              |       |
| U8UF9E                                                                                |                                                | HP 3 year 9x5 Next Cover<br>Desktop Only Service              | rage Day Call to Re                            | pair (80 %)                 | Trave<br>L                                             | DM<br>R                                    |                           | Traza<br>bilida<br>d | 3<br>años   | Onsite, 24x7, 24hr<br>CTR | 0                                                                                                    | £125.96   |   |     |              |       |
| U8UG1E                                                                                |                                                | HP 4 year 9x5 Next Cover<br>Desktop Only Service              | rage Day Call to Re                            | pair (80%)                  | Trave<br>l                                             | DM<br>R                                    |                           | Traza<br>bilida<br>d | 4<br>años   | Onsite, 24x7, 24hr<br>CTR | 0                                                                                                    | £179.54   |   |     |              |       |
| U8UG3E                                                                                |                                                | HP 5 year 9x5 Next Cover<br>Desktop Only Service              | rage Day Call to Re                            | pair (80%)                  | Trave<br>l                                             | DM<br>R                                    | Collins of                | Traza<br>bilida<br>d | 5<br>años   | Onsite, 24x7, 24hr<br>CTR | 0                                                                                                    | £234.06   |   |     |              |       |
| U7ZN7E                                                                                |                                                | HP 5y 9x5 3rd Coverage                                        | Day Call-to-Repair                             | w/Defective                 | Trave                                                  | DM                                         | 1                         | Traza                | 5           | Onsite, 9x5, 3BD          | 0                                                                                                    | £1,008.62 | 0 |     |              |       |

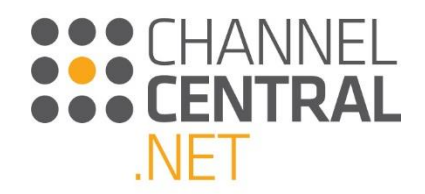

### 4.5 Promociones

Dentro de iQuote existen algunas Promociones Regionales/de País así como Promociones Específicas. Estas pueden ser visualizadas en diversas etapas del proceso de configuración en iQuote.

#### 4.5.1 Banners

Banners se ubican estratégicamente en iQuote para apoyarlo y guiarlo con Promociones que pueden ser relevantes para la cotización. Pulsando sobre estos Banners implica una variedad de acciones, dependiendo de cada banner individual.

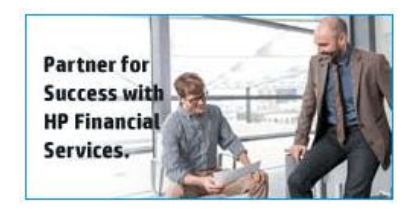

#### 4.5.2 Selección de Producto

Desde el momento en que se realiza la Selección de Producto, podrá ver cuáles Opciones incluyen **promociones específicas de la región**, como Top Value. Por ejemplo, Promociones Smart Buy están disponibles en esta Familia de Productos y están resaltadas para el usuario utilizando el ícono **TV**.

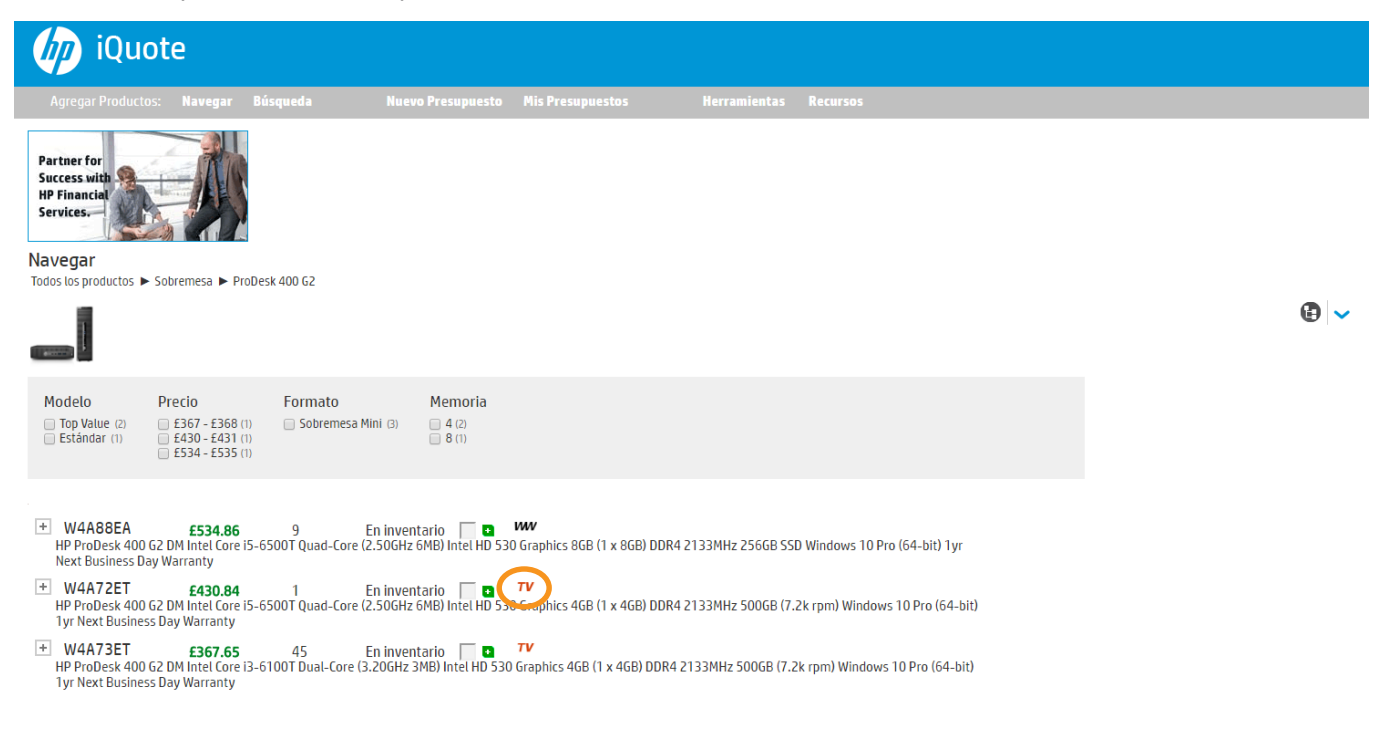

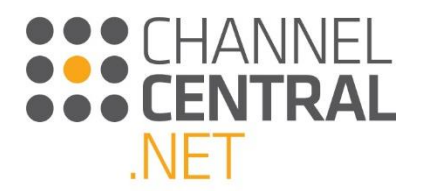

De manera alterna, si está utilizando una forma de visualización diferente en iQuote, como un Filtro, puede iniciar su configuración seleccionando una promoción regional como 'Top Value'. Como se muestra a continuación:

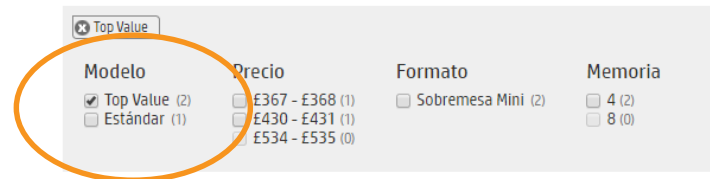

### 4.6 Notas de Validación Técnica

iQuote validará técnicamente su configuración del sistema. La sección de Validación Técnica contiene notas que lo guiarán para asegurarse de que solamente agregue opciones compatibles con la cotización actual y que su configuración sea correcta.

Cuando esté dentro de su cotización actual, podrá notar los siguientes símbolos que actúan como indicadores para que corrija su configuración, así:

⊖x1 Critical Errors / Errores Críticos

1x1 Information or Upsell Recommendations / Información o Recomendaciones de Venta Incremental

Ax1 Warnings / Advertencias

Al hacer clic-izquierdo sobre los íconos recibirá información de Validación Técnica y Ayuda. Por ejemplo:

### 4.7 Notas de Especificación

Para revisar los detalles de la especificación en una cotización lo puede hacer pulsando en este ícono y más información se mostrará, la cual podrá ser minimizada pulsando  $\bigcirc$  :

O Especificaciones CPU: 1.9GHz PWR: 217W/550W

Procesador 1.9GHz (1 slots of 2)

Fuente de alimentación 550W (1 slots of 1) - (Non Redundant)

Power Consumption 217W of 550W

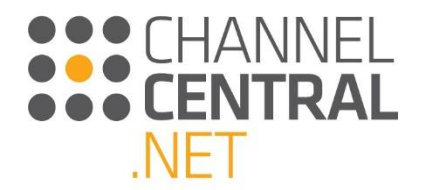

### 4.8 Margen

El botón de Margen le permite agregar el margen de venta a la unidad de sistema, y para cualquier Opción /

Accesorios que haya incluido en la cotización. Lo puede hacer pulsando sobre este ícono <sup>105</sup> e indicando el margen dentro de la casilla como se muestra a continuación:

| Presupuesto 20                       | 62596-1(b                        | orrador) 🗎         | <b>1</b> 7* |    |  |  |  |  |
|--------------------------------------|----------------------------------|--------------------|-------------|----|--|--|--|--|
| Enter quote name                     | е                                | Guardar            |             |    |  |  |  |  |
| Total £1,544.4                       | Total £1,544.42 Estimado de Pago |                    |             |    |  |  |  |  |
| 1 sistema, 0 Opciones 🖳 x1           |                                  |                    |             |    |  |  |  |  |
| – EliteOne 800                       | ) G2 All-in-Or                   | ne Sobremesa       |             |    |  |  |  |  |
| ● 1 ↔                                |                                  |                    | £1,544.42   | 0% |  |  |  |  |
| Unidad de sistema                    | Z4C21EA                          |                    | £1,544.42   |    |  |  |  |  |
| <ul> <li>Ocultar Pre-Inst</li> </ul> | talado                           |                    |             |    |  |  |  |  |
| Memoria                              | P1N55AA                          | 🛚 🚺 🕀              | £147.58     |    |  |  |  |  |
| Optical Bays                         | N3S10AA                          | <b>8</b> 1         |             |    |  |  |  |  |
| <ul> <li>Especificaci</li> </ul>     | ones                             |                    |             |    |  |  |  |  |
| Memoria 16GB (1                      | slots of 2)                      |                    |             |    |  |  |  |  |
| Fuente de alimen                     | tación 160W (1                   | slots of 1) - (Non | Redundant)  |    |  |  |  |  |
| Unidad de disco d                    | uro 512GB (1 sl                  | lots of 2)         |             |    |  |  |  |  |
| Unidad óptica (1 s                   | lots of 1)                       |                    |             |    |  |  |  |  |
| Procesador 3.4GF                     | Iz (1 slots of 1)                |                    |             |    |  |  |  |  |
| – Validación                         | ∎ <sub>x1</sub>                  |                    |             |    |  |  |  |  |
| Optimización d                       | e Memoria                        |                    |             |    |  |  |  |  |

Pulsando sobre 'OK' notará que el margen fue aplicado a cada línea de producto de la cotización, así:

| Presupuesto 20                       | 62596-1(borrad         | lor) 🗎              | <b>1</b> 7+ |    |
|--------------------------------------|------------------------|---------------------|-------------|----|
| Enter quote name                     | e G                    | uardar              |             |    |
| Total £1,625.7                       | /1 🔑                   | Estimado<br>Mensual | de Pago     |    |
| 1 sistema, 0 Opcione                 | 25 🛄 x 1               |                     |             |    |
| – EliteOne 800                       | G2 All-in-One Sob      | remesa              |             |    |
| ● 1 ⊕                                | Base price £1,544.4    | 2                   | £1,625.71   | 5% |
| Unidad de sistema                    | Z4C21EA                |                     | £1,625.71   | 5% |
| <ul> <li>Ocultar Pre-Insi</li> </ul> | talado                 |                     |             |    |
| Memoria                              | P1N55AA 🛛 🛛            | 1 🕀                 | £155.35     |    |
| Optical Bays                         | N3510AA 🛛 🛛            | 1                   |             |    |
| - Especificaci                       | ones                   |                     |             |    |
| Memoria 16GB (1                      | slots of 2)            |                     |             |    |
| Fuente de alimen                     | tación 160W (1 slots o | f 1) - (Non         | Redundant)  |    |
| Unidad de disco d                    | uro 512GB (1 slots of  | 2)                  |             |    |
| Unidad óptica (1 s                   | lots of 1)             |                     |             |    |
| Procesador 3.4GH                     | Iz (1 slots of 1)      |                     |             |    |

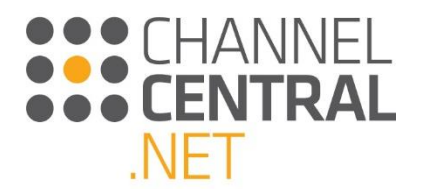

Si requiere de aumentar o reducir el margen para líneas de producto de manera individual en su cotización, lo puede hacer pulsando sobre el ícono de margen en cada línea de la cotización y podrá modificarlo, así:

| Presupuesto 20                   | 62596-1(borrador) 🗎                               | <b>1=</b> +      |       |
|----------------------------------|---------------------------------------------------|------------------|-------|
| Enter quote nam<br>Total £1,625. | e Guardar<br>71 S Estimac<br>Mensua               | do de Pago<br>Il |       |
| 1 sistema, 0 Opcion              | es 🛄 x1                                           |                  |       |
| EliteOne 800                     | ) G2 All-in-One Sobremesa<br>Base price £1,544.42 | £1,625.71        | 5%    |
| Unidad de sistema                | Z4C21EA                                           | £1,544.42        | 10 01 |
| + Mostrar Pre-Ins                | stalado                                           |                  |       |
| + Especificaci                   | ones                                              |                  |       |
| 🛨 Vəlidəción                     |                                                   |                  |       |

4.9 Opciones de Financiación

En la cotización encontrará el ícono el cual se encuentra debajo del botón de Guardar. Una vez pulse sobre este ícono, se despliega la siguiente ventana:

|                                | Estimado de P      | ago Mensua    | l                   |
|--------------------------------|--------------------|---------------|---------------------|
| us comentarios                 |                    |               |                     |
| Clasificación                  | Valor de la        | Can           | tidades Adicionales |
|                                | Cotización         |               |                     |
| Hardware                       | * £789.00          | £             | O                   |
| Impresoras                     | £0.00              | £             | 0                   |
| Software & Servicios           | * £55.41           | £             | 0                   |
| * Includes your specified marg | in uplift          |               |                     |
| Total a Financiar              | £ 844.41           |               |                     |
| Período de                     |                    | 36 meses      | •                   |
| Arrendamiento                  |                    |               |                     |
| Tipo de                        | 0                  | Valor Justo   | del Mercado 🔹       |
| Arrendamiento                  |                    |               |                     |
| Docultadoc                     |                    |               |                     |
| Términos de Financiació        | n Seleccionados    |               | Pago Mensual        |
| 36 meses, Valor Justo de       | l Mercado          |               | £22.43              |
| Cómo contactar a Hewl          | ett-Packard Interi | national Bank | plc (HPIB) : +44 20 |

de oferta, servicios v/o tipos de equipos y opciones. No todos los clientes califican, consu

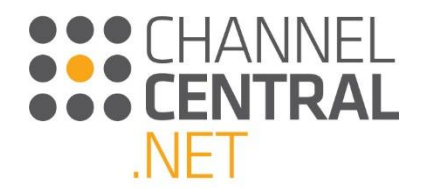

Puede cambiar los términos del arrendamiento (*lease*) y su tipo utilizando las flechas desplegables. Si cambia

cualquiera de los términos, debe pulsar el botón UPDATE RESULTS para asegurarse de que el valor correcto se muestre.

Si decide proceder con Servicios Financieros de HPI, guarde la cotización y marque el número teléfonico indicado en la Pantalla de Servicios Financieros de HPI como se muestra a continuación:

| Clasificación Valor de la Cantidades Adicionales<br>Cotización Lardware * £789.00 £ 0 impresoras £0.00 £ 0 Software & Servicios * £55.41 £ 0 'Includes your specified margin uplift Total a Financiar £ 844.41 Período de 48 meses • Arrendamiento Fipo de Leasing Financiero • Arrendamiento                                                                                  | 🛃 нр                                                                                                    | Estimado de F                                                                     | AL SETVICES<br>Pago Mensual                                                                                                    |
|----------------------------------------------------------------------------------------------------|----------------------------------------------------------------------------------------------------|-----------------------------------------------------------------------------------|----------------------------------------------------------------------------------------------------|
| Valor de la     Cantidades Adicionales       Cotización     Cotización       Hardware     * £789.00     £     ①       Impresoras     £0.00     £     ①       Software & Servicios     * £55.41     £     ①       * Includes your specified margin uplift     O     〕       Total a Financiar     £ 844.41        Periodo de     48 meses     ▼       Arrendamiento     Tipo de | us comentarios                                                                                                    |                                                                                   |                                                                                                    |
| Cotización         Hardware       * £789.00       £                                                                                                    | Clasificación                                                                                                    | Valor de la                                                                       | <b>Cantidades Adicionales</b>                                                                                                    |
| Hardware * £789.00 £0<br>Impresoras £0.00 £0<br>Software & Servicios * £55.41 £0<br>* Includes your specified margin uplift<br>Flotal a Financiar £ 844.41<br>Período de 48 meses ▼<br>Arrendamiento<br>Fipo de ① Leasing Financiero ▼<br>Arrendamiento                                                                                                    |                                                                                                    | Cotización                                                                        |                                                                                                    |
| Impresoras £0.00 £0<br>Software & Servicios * £55.41 £0<br>* Includes your specified margin uplift<br>Total a Financiar £ 844.41<br>Período de 48 meses •<br>Arrendamiento<br>Fipo de • Leasing Financiero •<br>Arrendamiento                                                                                                    | Hardware                                                                                                    | * £789.00                                                                         | £0                                                                                                    |
| Software & Servicios * £55.41 £ 0<br>* Includes your specified margin uplift<br>Total a Financiar £ 844.41<br>Período de 48 meses •<br>Arrendamiento<br>Fipo de Leasing Financiero •<br>Arrendamiento                                                                                                    | Impresoras                                                                                                    | £0.00                                                                             | £0                                                                                                    |
| * Includes your specified margin uplift<br>Total a Financiar £ 844.41<br>Período de 48 meses •<br>Arrendamiento<br>Fipo de Leasing Financiero •<br>Arrendamiento                                                                                                    | Software & Servicios                                                                                                    | * £55.41                                                                          | £0                                                                                                    |
| Total a Financiar £ 844.41 Período de 48 meses  Arrendamiento Fipo de Leasing Financiero Arrendamiento                                                                                                    | * Includes your specified marg                                                                                            | in uplift                                                                         |                                                                                                    |
| Período de 48 meses   Arrendamiento  Fipo de  Leasing Financiero  Arrendamiento                                                                                                    | Total a Financiar                                                                                                    | £ 844.41                                                                          |                                                                                                    |
| Arrendamiento Tipo de   Leasing Financiero    Arrendamiento                                                                                                    | Período de                                                                                                    |                                                                                   | 48 meses 🔻                                                                                                    |
| Tipo de  O Leasing Financiero   Arrendamiento                                                                                                    | Arrendamiento                                                                                                    |                                                                                   |                                                                                                    |
| Arrendamiento                                                                                                    | Tipo de                                                                                                    | 0                                                                                 | Leasing Financiero 🔹                                                                                                    |
|                                                                                                    | Arrendamiento                                                                                                    |                                                                                   |                                                                                                    |
|                                                                                                    | Términos de Financiació                                                                                                   | n Seleccionados                                                                   | ; Pago Mensual                                                                                                    |
| Términos de Financiación Seleccionados Pago Mensual                                                                                                    | 48 meses, Leasing Finand                                                                                                  | tiero                                                                             | £19.74                                                                                                    |
| Términos de Financiación Seleccionados Pago Mensual<br>48 meses, Leasing Financiero £19,74                                                                                                    | Cómo contactar a Hewl                                                                                                    | ett-Packard Intern<br>79490230                                                    | national Bink plc (HPIB) : +44 20                                                                                                    |
| Términos de Financiación Seleccionados         Pago Mensual           48 meses, Leasing Financiero         £19.74           Cómo contactar a Hewlett-Packard International & Ink pic (HPIB) : +44.20         79490230                                                                                                    | inanciación a través de Hewlett-Pack<br>eixlip, Co. Kildare, Ireland. Co. No. 28<br>isponible para clientes calificados y | ard International Bank pl<br>19479 u otras subsidiari<br>está sujeta a aprobación | c (HPIB), Liffey Park Technology Campus, Barnhall,<br>as de Hewlett-Packard Financial Services ("HPFS")<br>1 de crédito y diligenciamiento de documentación |

### 4.10 Encabezado del presupuesto

Sobre la parte superior del presupuesto actual en iQuote existe un número de acciones entre las que es posible elegir una vez que haya finalizado un presupuesto o sea necesario interrumpir el trabajo en el mismo. Una vez que se hayan ejecutado estas funciones, aparecerá temporalmente un mensaje indicando cuál ha sido la acción realizada.

| Presupuesto 2062596-1(      | borrador) 🖹 📑               |
|-----------------------------|-----------------------------|
| Enter quote name            | Guardar                     |
| Total £1,625.71             | Estimado de Pago<br>Mensual |
| 1 sistema, 0 Opciones 🛛 💵 🕺 |                             |

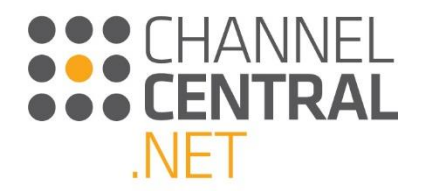

#### 4.10.1 Save/Guardar

iQuote le permite Guardar su cotización en cualquier momento una vez haya seleccionado una unidad de sistema base. Usando esta función le permitirá regresar a la cotización más adelante. Para Guardar la cotización, pulse sobre el ícono de disco que se muestra a continuación:

|                  | Presupuesto 2062596-1(saved) 🗎 Ϋ 📑        |
|------------------|-------------------------------------------|
| Versión 1 saved. | iQuote Training Guardar                   |
|                  | Total £1,625.71 S Esumado de Pago Mensual |
|                  | 1 sistema, 0 Opciones 💶 🛛                 |

#### 4.10.2 Export/Exportar

La función de Exportar en iQuote le permite generar la cotización en diferentes formatos de documento. Favor tener en cuenta: Esta función solamente funciona cuando NO existen Errores Críticos de Validación Técnica en la cotización. La cotización podrá ser exportada a diferentes formatos como se muestra a continuación:

| Export                                | × |
|---------------------------------------|---|
| Export format                         |   |
| PDF                                   |   |
| Excel                                 |   |
| XML (Standard)                        |   |
| <ul> <li>XML (Smart Quote)</li> </ul> |   |
| 📕 HP Financial Services               |   |
| Include estimated monthly payments    |   |
| Options                               |   |
| Download                              |   |
| Send (email)                          |   |
| @channelcentral.net                   |   |
|                                       |   |
| Cancel                                | t |

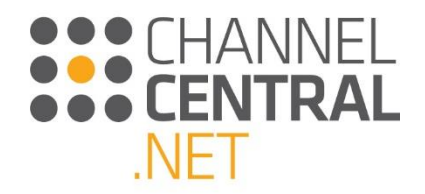

#### 4.10.3 Email

La función de Email le permite enviar la cotización directamente a un buzón de correos. **Favor tener en cuenta:** Esta función solamente funciona cuando NO existen Errores Críticos de Validación Técnica en la cotización.

Simplemente pulse el ícono de Email , y una dirección de correo electrónico aparecerá en la casilla basado en las credenciales de acceso. Pulse sobre 'Export'/'Exportar'.

| Export                             | ×      |  |
|------------------------------------|--------|--|
| Export format                      |        |  |
| PDF                                |        |  |
| Excel<br>XMI (Standard)            |        |  |
| <ul> <li>XML (Advanced)</li> </ul> |        |  |
| ML (Smart Quote)                   |        |  |
| 볼 HP Financial Services            |        |  |
| Include estimated monthly p        |        |  |
| Options                            |        |  |
| Download                           |        |  |
| Send (email)                       |        |  |
| channelcentral.net                 |        |  |
|                                    |        |  |
| Cancel                             | Export |  |
|                                    |        |  |

#### 4.10.4 Add to Basket/Agregar al Carrito de Compras

Si el servicio de iQuote de su instancia está hospedado dentro de su Web Store, Usted podrá agregar la cotización al carrito de compras del Distribuidor y realizar una compra directamente desde la cotización. En este caso, si el

servicio está habilitado, encontrará el siguiente botón: Al pulsar sobre el sistema lo llevará al Web Store de su Distribuidor (proveedor de iQuote), para que complete la compra. La lista de materiales y los precios de la cotización se trasladarán directamente al eCommerce del Distribuidor para facilitar el proceso de compra y realizar la transacción.

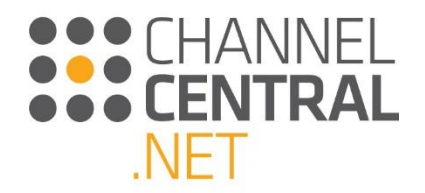

#### 4.10.5 Símbolo V<sup>+</sup>

Si la cotización muestra el siguiente símbolo V<sup>+</sup>, esto significa que Usted puede crear una nueva versión de la misma cotización. Esto es muy útil si desea enviar múltiples cotizaciones a un cliente para comparación:

| Presupuesto 2062596-1(sa      | ved) 🛙 💜 🚍                  |
|-------------------------------|-----------------------------|
| iQuote Training               | Guardar                     |
| Total £1,625.71               | Estimado de Pago<br>Mensual |
| 1 sistema, 0 Opciones 🛛 🛚 🛛 🛛 |                             |

#### 4.10.6 Símbolo del Candado

Si su cotización muestra el siguiente símbolo del Candado (ver imagen a continuación), significa que su cotización está bloqueada y no puede ser editada; por ejemplo, si ya ha exportado la cotización. Si pulsa sobre el candado, el sistema creará una nueva versión de la cotización.

| Presupuesto 2062596-1(sa  | aved) 🛙 🖆 拱                 |
|---------------------------|-----------------------------|
| iQuote Training           | Guardar                     |
| Total £1,625.71           | Estimado de Pago<br>Mensual |
| 1 sistema, 0 Opciones 🛄 🛛 |                             |

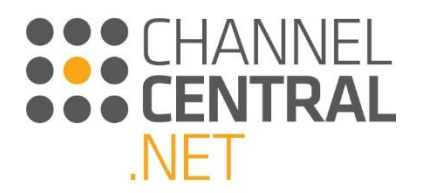

## 5. Cómo recuperar un presupuesto

Cuando inicia sesión por primera vez en iQuote, o en cualquier fase durante el proceso de presupuesto, puede hacer clic en Mis Presupuestos y se le mostrará una lista completa de todos los presupuestos previamente guardados, así como de los borradores de presupuestos. Los borradores de presupuestos incluyen cualquier presupuesto en el que haya comenzado a trabajar, pero que nunca haya guardado ni exportado. Esta función garantiza que nunca perderá el trabajo debido a que se haya agotado el tiempo de espera de una sesión o a que se haya cerrado prematuramente su navegador.

| iQuote                                                                                           |                   |               |            |           |       |
|--------------------------------------------------------------------------------------------------|-------------------|---------------|------------|-----------|-------|
| Agregar Productos: Navegar                                                                       | Nuevo Presupuesto | Mis Presup    | uestos     | Rec       | ursos |
| Borradores de presupuestos Presupuestos                                                          |                   |               |            |           |       |
| Búsqueda <b>Aplicar Borrar</b><br>Se muestran solamente las cotizaciones de los últimos 120 días |                   |               |            |           |       |
| Número De Resultados: 50 🔻                                                                       |                   |               |            |           |       |
| ID 🔻 Versión Nombre Contenidos                                                                   | Actualizado       | Estado        | Exportados | Valor     |       |
| 2061118 2 🔒 iQuote Training 🔇 1 sistema, 1 option                                                | 18/01/2017        | enviado (#CV) | 4          | £844.41   | E     |
| 2061107 1 🤷 iQuote Test 1 🔇 1 sistema, 1 option                                                  | 18/01/2017        | ganado (#WN)  | 0          | £1,089.46 | E     |
| Primera Página Previo 1/1 Siguiente Ultima Pág                                                   | gina              |               |            |           |       |

Seleccione la pestaña 'Draft Quotes' (borradores de presupuestos) o 'Saved Quotes' (presupuestos guardados) y podrá desplazarse hacia abajo en la pantalla o utilizar el cuadro de búsqueda para escribir una parte del nombre del presupuesto, como por ejemplo el nombre de la empresa o del cliente que se introdujo al guardar el presupuesto.

Los íconos a la derecha de la pantalla le permitirán:

Marcar una cotización como Ganada

Eliminar la cotización

Exportar la cotización

Los otros íconos que verá en pantalla le permitirán:

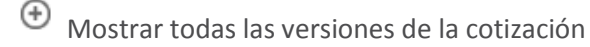

Cambiar nombre de la cotización

۵

 $\oslash$ 

Bloquearla para no poder Editarla

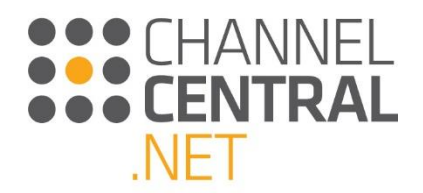

### 5.1 Cotizaciones tipo Borrador

Si desea regresar y finalizar una cotización, pulse sobre 'Draft Quotes'/'Cotizaciones tipo Borrador' y busque la cotización. Al pulsar sobre la cotización, la siguiente pantalla aparecerá y le permitirá revisar precios e inventarios. Tendrá la opción de editarla o copiarla para iniciar una nueva cotización basada en el borrador.

| Quote 20611 | 18 Version 2 |                                                                                     |                                                                                                    |                                                                                        |                |                      |                  |          |                 | ×           |
|-------------|--------------|-------------------------------------------------------------------------------------|----------------------------------------------------------------------------------------------------|----------------------------------------------------------------------------------------|----------------|----------------------|------------------|----------|-----------------|-------------|
| ID: 2061118 | Version: 2   | Name: iQuote Training                                                               | Updated: 18/01/2017                                                                                                    | Status: <b>enviado (#C</b>                                                             | CV) Exports: 4 | Value: <b>£844.4</b> | 1                |          |                 |             |
| №. ref.     | Variante     | e Descripción                                                                       |                                                                                                    | Pre                                                                                    | cio de venta   | Precio unitario      | Cambio de precio | Cantidad | Precio de línea | Existencias |
| V7R31EA     |              | HP ProOne 400<br>6MB) 20.0in WL<br>Graphics Webc<br>DVD-RW Broad<br>Next Business [ | G2 AiO Intel Core i5-6500T Qu:<br>ED AG LCD Touchscreen (Adj. S<br>am 4GB (1 × 4GB) DDR4-2133M<br>com 802.11abgn BT Windows 1<br>Day Warranty | ad-Core (2.50GHz<br>Stand) Intel HD 530<br>1Hz 500GB (7.2k rpm)<br>10 Pro (64-bit) 1yr | £789.00 *      | £741.66              | none             | 1        | £789.00         | 2           |
| U6578E      |              | HP 3 year Next                                                                      | Business Day Onsite Hardware                                                                                                    | Support for Desktops                                                                   | £56.00 *       | £52.64               | none             | 1        | £55.41          | 0           |

ver Copy

### 5.2 Cotizaciones Guardadas

Si desea retornar a una cotización guardada para revisar detalles como disponibilidad y precios, lo puede hacer pulsando sobre 'Saved Quotes' / 'Cotizaciones Guardadas' y seleccionando la cotización que desea utilizar. El sistema le mostrará una pantalla que le permitirá visualizar los detalles, copiar la cotización o crear una nueva versión de dicha cotización.

| Quote 20611 | 77 Version 1 |                                |                                                                                                    |                                                                                                    |                 |                 |                  |          |                 | ×           |
|-------------|--------------|--------------------------------|----------------------------------------------------------------------------------------------------|----------------------------------------------------------------------------------------------------|-----------------|-----------------|------------------|----------|-----------------|-------------|
| ID: 2061177 | Version: 1   | Name: Quote                    | Updated: 18/01/2017                                                                                                    | Status: Nuevo (#NW)                                                                                                    | Exports: 0 Valu | ie: £794.30     |                  |          |                 |             |
| Nº. ref.    | Varianto     | e Des                          | scripción                                                                                                    |                                                                                                    | Precio de venta | Precio unitario | Cambio de precio | Cantidad | Precio de línea | Existencias |
| V7R31EA     |              | HP<br>6ME<br>Gra<br>DVI<br>Nex | ProOne 400 G2 AiO Intel Core i:<br>8) 20.0in WLED AG LCD Touchs<br>phics Webcam 4GB (1 x 4GB) D<br>D-RW Broadcom 802.11abgn B<br>t Business Day Warranty | 5-6500T Quad-Core (2.50GHz<br>reen (Adj. Stand) Intel HD 530<br>IDR4-2133MHz 500GB (7.2k rpm)<br>I Windows 10 Pro (64-bit) 1yr | ) £789.00 *     | £741.66         | none             | 1        | £741.66         | 32          |
| U6578E      |              | HP                             | 3 year Next Business Day Onsit                                                                                                    | e Hardware Support for Desktops                                                                                                | £56.00 *        | £52.64          | none             | 1        | £52.64          | 0           |

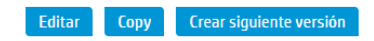

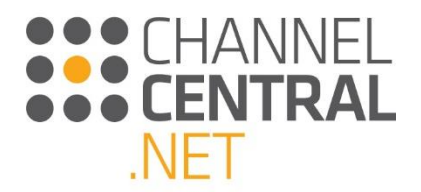

## 6. Herramientas y Recursos

### 6.1 Herramientas

Para acceder a Herramientas, pulse en Herramientas en la parte superior de la pantalla.

La funcionalidad de Lisa de Precios le permite a Usted digitar un número de parte para así generar una lista de precios por sistema.

| mport                              | Lista de Precios                                         |                                                   |
|------------------------------------|----------------------------------------------------------|---------------------------------------------------|
| scriba el<br>para gene<br>compatib | número de pieza de u<br>erar una lista de precio<br>les. | ina unidad de sistema<br>os de todas las opciones |
|                                    | ar a CSV                                                 |                                                   |

De manera alterna puede hacer un Copiar/Pegar de una lista de Números de Parte y Cantidad del Excel de Microsoft ó una tabla de emails. iQuote validará que todo funcione correctamente y convierta una Lista de Mercado .

| Import                                            | Lista de Precios                                                                                     |                                                                          |           |
|---------------------------------------------------|----------------------------------------------------------------------------------------------------|--------------------------------------------------------------------------|-----------|
| Copie/peg<br>Microsoft<br>iQuote wil<br>turn your | ue una lista de refere<br>Excel o una tabla de c<br>l check that everythin<br>Shopping List into a q | ncias y cantidades<br>orreo electrónico.<br>Ig works together a<br>uote. | de<br>and |
| Lista de la                                       | compra:                                                                                              |                                                                          |           |
| Pegue aq                                          | uí su lista de piezas                                                                                |                                                                          |           |
|                                                   |                                                                                                    |                                                                          |           |
|                                                   |                                                                                                    |                                                                          |           |
|                                                   |                                                                                                    |                                                                          |           |
| Ayuda                                             |                                                                                                    |                                                                          |           |
| Añadira                                           | al presupuesto                                                                                       |                                                                          |           |
|                                                   |                                                                                                    |                                                                          |           |

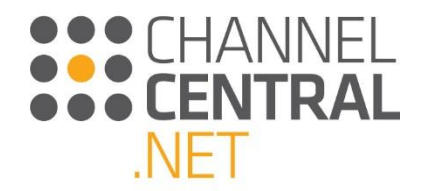

### 6.2 Recursos

Para acceder a los Materiales de Entrenamiento, Información del Negocio y Recursos Promocionales, pulse en el botón **Recursos**. De esta manera el sistema lo llevará a la siguiente ventana:

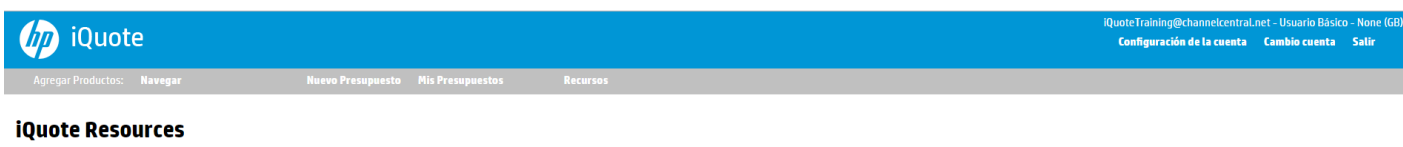

Videos de Capacitación Presentamos iQuote

Podrá navegar los materiales y abrir el Recurso de su interés.

## 7. Enviando retroalimentación y Solicitando Ayuda

En cualquier punto de la pantalla de iQuote, si tiene algún problema lo puede gestionar haciendo click en

 Comentarios
 en la parte inferior izquierda de la pantalla, como se muestra:

 Image: productor
 Nuevo Presupuesto

 Agregar Productor
 Navegar

**iQuote Resources** Videos de Capacitación Presentamos iQuote

Una vez pulse sobre este botón, el sistema mostrará la siguiente pantalla donde podrá indicar el tipo de solicitud y una descripción del reporte. Favor sea tan específico y detallado como sea posible para que el Equipo de Soporte Técnico pueda atender la solicitud.

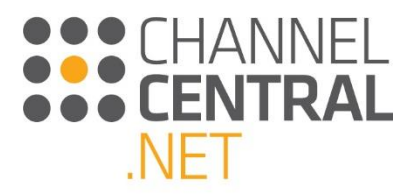

| Feedback           |                                                                  |
|--------------------|------------------------------------------------------------------|
|                    |                                                                  |
| Su email           | (@channelcentral.net                                             |
| Su nombre          | iQuoteTraining@channelcentral.net                                |
| Idioma preferido   | Spanish (ES) 🔹                                                   |
| Tipo de comentario | Login / Access •                                                 |
| Su comentario      |                                                                  |
|                    |                                                                  |
|                    |                                                                  |
|                    |                                                                  |
|                    |                                                                  |
|                    |                                                                  |
|                    | ✓Permitir que el equipo de soporte visualice mi sesión en iQuote |
| Feedback           |                                                                  |

## 8. Cerrar Sesión

Cuando haya terminado de usar la herramienta, es importante Cerrar la Sesión; no solamente para asegurarse de salvaguardar que sus cotizaciones no queden a disposición de otros, sino también para asegurarse de actualizar la información (precios e inventarios) cuando vuelva a ingresar al sistema. Para Cerrar la Sesión, pulse sobre 'Cerrar Sesión' en la parte superior derecha de su pantalla; aparecerá el siguiente Pop-out de confirmación.

Por razones de seguridad este mensaje también se mostrará después de cierto tiempo de inactividad en la herramienta. Pulse 'Continuar' para seguir trabajando en iQuote.

You will be logged out soon due to inactivity. Do you wish to continue using iQuote?

Continuar Salir

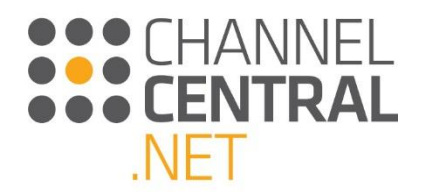

## 9. Configuración de Cuentas

Para los Usuarios No-Administrativos de iQuote, existen algunas configuraciones limitadas disponibles para los Usuarios que les permite hacer en la cuenta. Al pulsar sobre 'Account Settings' en la parte superior derecha de la pantalla, la siguiente página aparecerá donde podrá modificar el nombre, la contraseña, el número telefónico, idioma, moneda y fecha:

| iQuote                                                                             |               |                        |          |  | iQuote Training economication training economication de la cuent. | net – Usuario Básico<br>Cambio cuenta | ) – None (GB)<br>Salir |
|------------------------------------------------------------------------------------|---------------|------------------------|----------|--|-------------------------------------------------------------------|---------------------------------------|------------------------|
| Agregar Productos: Navegar                                                         | Nuevo Presupu | iesto Mis Presupuestos | Recursos |  |                                                                   |                                       |                        |
| Configuración de la cuenta                                                         |               |                        |          |  |                                                                   |                                       |                        |
| AccountID:200357 UserID:82178 nombre y apellidos IduoteTraining@channelcentral.net |               |                        |          |  |                                                                   |                                       |                        |
| Correo electrónico<br>daniel.sekhon@channelcentral.net                             |               |                        |          |  |                                                                   |                                       |                        |
| Nueva contraseña                                                                   | 0             |                        |          |  |                                                                   |                                       |                        |
| Confirmar nueva contraseña                                                         |               |                        |          |  |                                                                   |                                       |                        |
| teléfono                                                                           |               |                        |          |  |                                                                   |                                       |                        |
| - Idioma:                                                                          |               |                        |          |  |                                                                   |                                       |                        |
| Spanish •                                                                          |               |                        |          |  |                                                                   |                                       |                        |
| English - United Kingdom • Oficio:                                                 |               |                        |          |  |                                                                   |                                       |                        |
| USER •                                                                             |               |                        |          |  |                                                                   |                                       |                        |
| Aplicar a todas mis cuentas de iQuote.<br>Número de cuenta host                    |               |                        |          |  |                                                                   |                                       |                        |
| Guardar<br>Generativities Land Provrided                                           |               |                        |          |  |                                                                   |                                       | MET 20017452           |

## 10. Formación e información de utilidad

Si desea ver a iQuote en acción, vea nuestro vídeo de formación dentro de Resources (recursos) en el menú principal de iQuote

### https://www.youtube.com/watch?v=q6qPsv6rNGI

Para inquietudes sobre capacitación o soporte, utilice el enlace de 'Enviar Comentarios' en la herramienta o contacte a:

#### support@channelcentral.net

Para inquietudes sobre el hosting de iQuote, contactar a:

### sales@channelcentral.net